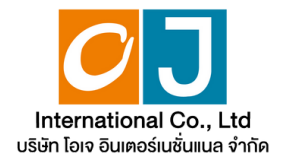

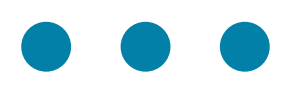

### คู่มือการใช้งาน ระบบการประชุมผู้ถือหุ้น ผ่านสื่ออิเล็กทรอนิกส์ (E-AGM)

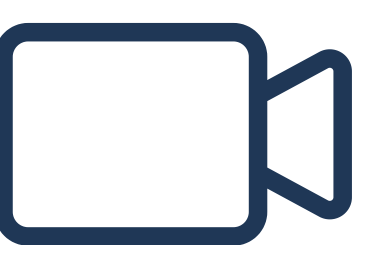

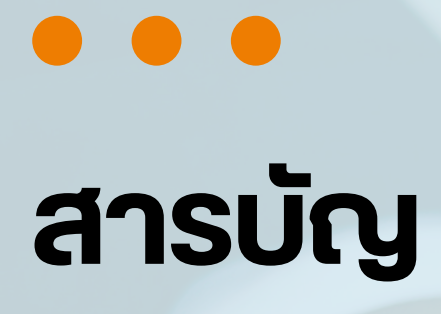

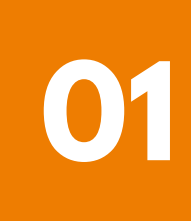

การเตรียมความพร้อมสำหรับการเข้าประชุมผู้ถือหุ้น ผ่านสื่ออิเล็กทรอนิกส์ (E-AGM)

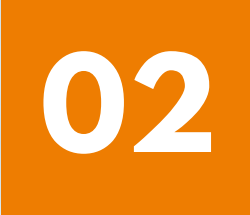

้คู่มือการแจ้งความประสงค์เข้าร่วมประชุม ผ่านระบบ E-Request (ช่องทางเว็ปไซต์หรือ QR Code)

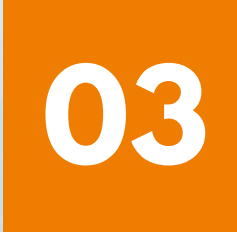

การลงทะเบียนเข้าร่วมประชุม และการใช้งานระบบประชุมผู้ถือหุ้น ผ่านสื่ออิเล็กทรอนิกส์ (E-AGM)

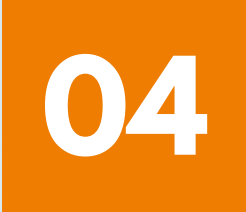

คู่มือการติดตั้ง Application ZOOM

#### การเตรียมความพร้อมสำหรับการเข้าประชุมผู้ถือหุ้น ผ่านสื่ออิเล็กทรอนิกส์ (E-AGM)

ผู้ถือหุ้นหรือผู้รับมอบฉันทะที่มีความประสงค์จะเข้าร่วมประชุม ต้องส่งเอกสารยืนยันตัวตนมายังบริษัท ตามช่องทางที่ได้ระบุไว้

เมื่อบริษัทได้ตรวจสอบข้อมูลตามรายชื่อผู้ถือหุ้นตามข้อมูลปิดสมุดทะเบียนรายชื่อ ผู้ถือหุ้นที่มีสิทธิเข้าร่วมประชุมๆ ถูกต้องครบถ้วนแล้ว ผู้ให้บริการจัดประชุมผ่านสื่อ อิเล็กทรอนิกส์ จะส่ง Link สำหรับการเข้าร่วมประชุมและคู่มือการเข้าใช้งานไปยัง อีเมล์ที่ท่านได้ส่งมาแจ้งบริษัท

#### เตรียมอุปกรณ์เพื่อใช้ในการเข้าร่วมประชุมผ่านสื่ออิเล็กทรอนิกส์

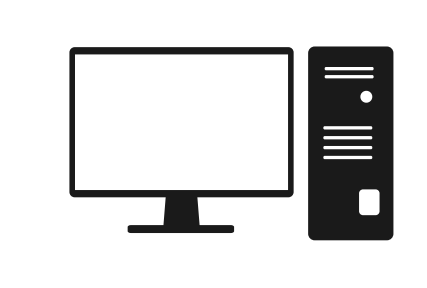

PC Computer

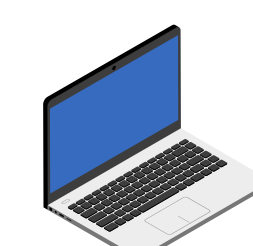

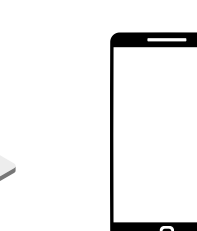

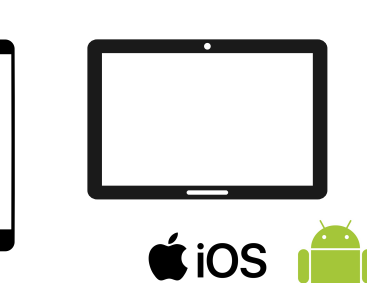

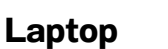

Smartphone/Tablet

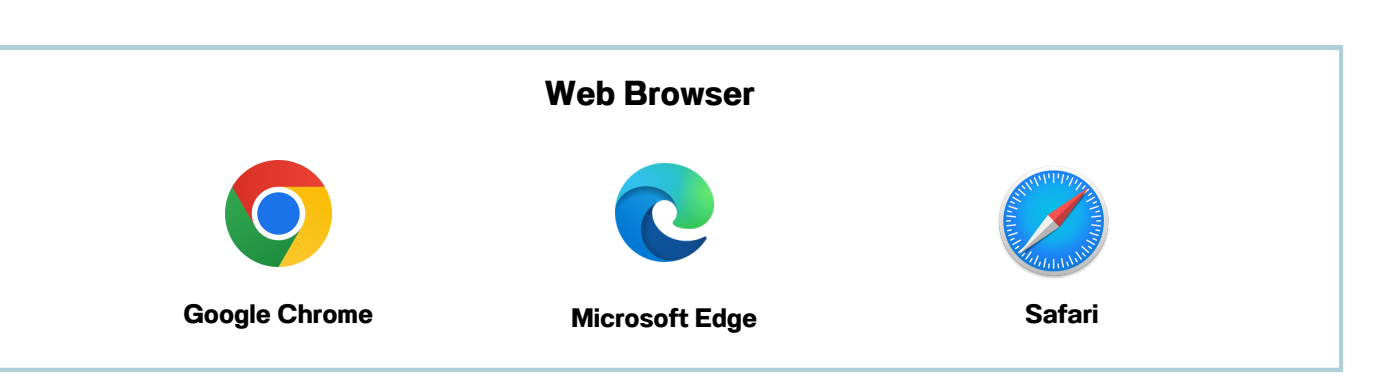

#### การเตรียมความพร้อมสำหรับการเข้าประชุมผู้ถือหุ้น ผ่านสื่ออิเล็กทรอนิกส์ (E-AGM)

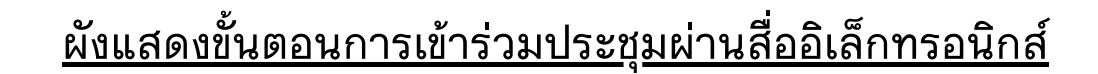

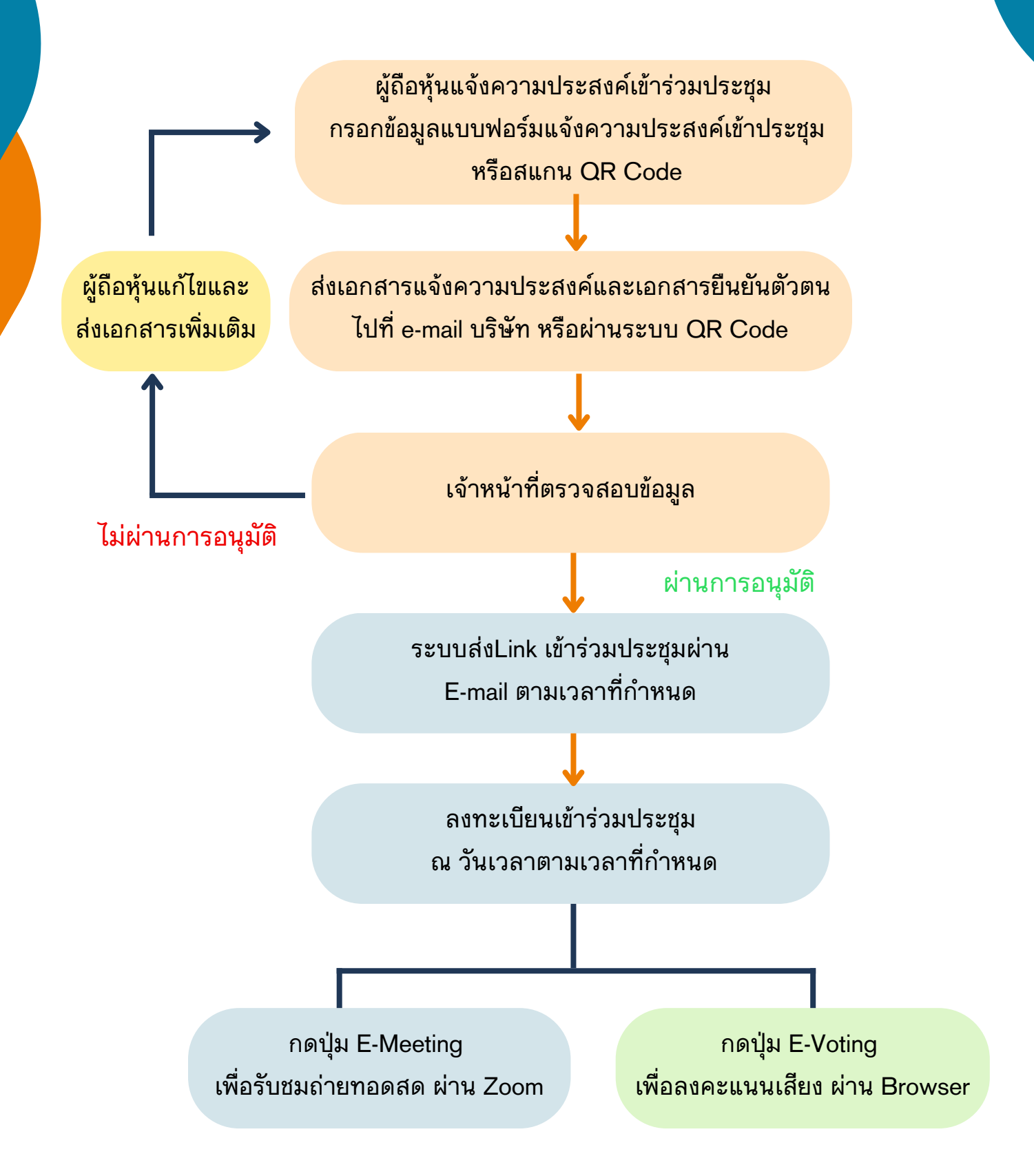

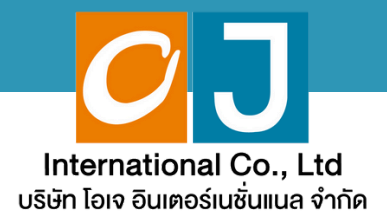

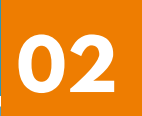

# คู่มือการแจ้งความประสงค์ เข้าร่วมประชุม

### ผ่านระบบ E-Request

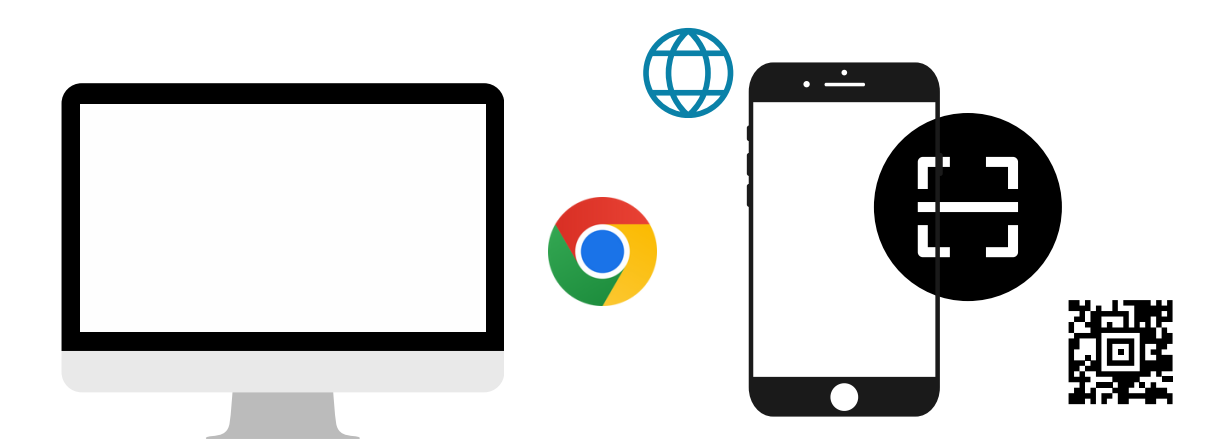

โดยช่องทางเว็ปไซต์หรือ QR Code

คู่มือนี้จัดทำโดย บริษัท โอเจ อินเตอร์เนชั่นแนล จำกัด ห้ามมิให้นำไปใช้ต่อโดยไม่ได้รับอนุญาต

## สารบัญ

02

1

2 3 4

5

การแจ้งความประสงค์เข้าร่วมประชุมผ่านสื่ออิเล็กทรอนิกส์ (E-AGM) โดยช่องทางเว็ปไซต์หรือ QR Code

หน้า

| มาด้วยตนเอง                            | 1-5   |
|----------------------------------------|-------|
| มาด้วยตนเอง และรับมอบฉันทะมาด้วย       | 6-13  |
| มอบฉันทะให้กรรมการอิสระ                | 14-18 |
| มอบฉันทะให้บุคคลทั่วไป (1 ราย)         | 19-23 |
| มอบฉันทะให้บุคคลทั่วไป (มากกว่า 1 ราย) | 24-29 |

คู่มือนี้จัดทำโดย บริษัท โอเจ อินเตอร์เนชั่นแนล จำกัด <sub>ห้ามมิให้นำไปใช้ต่อโดยไม่ได้รับอนุญาต</sub> 1. มาด้วยตนเอง

ุกรณีผู้ถือหุ้นต้องการแจ้งความประสงค์เง้าร่วมประชุม ผ่านสื่ออิเล็กทรอนิกส์ (E-AGM) โดยช่องทางเว็ปไซต์หรือ QR Code

กรณีเป็นผู้ถือหุ้น เข้าร่วมประชุมด้วยตนเอง (ต้องการเข้าร่วมการประชุม และกดโหวตลงคะแนนเอง)

แจ้งความประสงค์เข้าร่วมประชุมๆ ผ่าน Web Browser โดยสแกน QR Code หรือเข้าไปที่ Link URL ที่ทางบริษัทได้ระบุไว้ จะเจอหน้าให้เลือกประเภทการลงทะเบียน ตามภาพตัวอย่าง

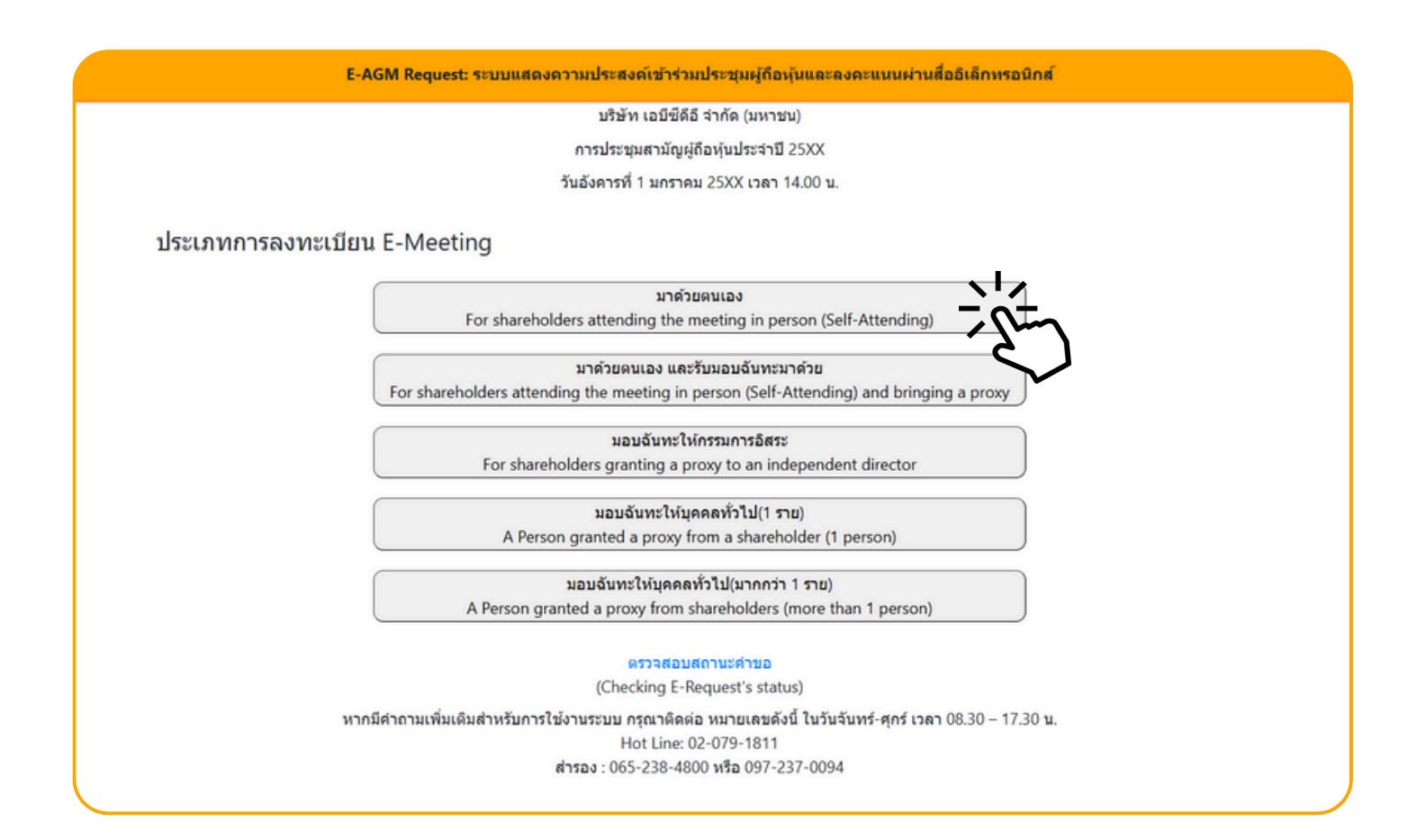

กดเลือกประเภทการลงทะเบียนแบบ "มาด้วยตนเอง"

#### กดเลือกประเภทการลงทะเบียนแบบ "มาด้วยตนเอง" จะเจอหน้าให้กรอกข้อมูล ดังนี้

| E-AGM Request: ระบบแสดงความประสงค์เข้าร่วมประชุมผู้ถือหุ้นและลงคะแนนผ่านสื่ออิเล็กทรอนิกส์                                                                                               |                                                                                                    |  |  |  |
|----------------------------------------------------------------------------------------------------|----------------------------------------------------------------------------------------------------|--|--|--|
|                                                                                                    | บริษัท เอบีซีดีอี จำกัด (มหาชน)                                                                                                    |  |  |  |
|                                                                                                    | การประชุมสามัญผู้ถือหุ้นประจำปี 25XX                                                                                                    |  |  |  |
|                                                                                                    | วันอังคารที่ 1 มกราคม 25XX เวลา 14.00 น.                                                                                                    |  |  |  |
| เลขที่บัญขีผู้ถือหุ้น<br>(Shareholder Account Number)<br>เลขที่บัตรประชาชน<br>(Identification Number/Passport Number)<br>ผู้ถือหุ้นได้อ่า<br>กับข้อมูลส่วน<br>(Shareholde<br>Meeting and | านและดกลงผูกพันตามข้อตกลงและเงื่อนไขในการเข้าร่วมระชุมผ่านสื่ออิเล็กทรอนิกส์ รวมถึงให้ความยินยอมเกี่ยว<br>เมุคคล แล้ว<br>er has read and accepted the term and condition about attendance of shareholder meetings through E-<br>d has given consent to use personal information)<br>ยินยัน ยกเล็ก<br>(Confirm) (Cancel) |  |  |  |

- 1. กรอกเลขที่บัญชีผู้ถือหุ้น และเลขที่บัตรประชาชนของผู้ถือหุ้น
- 2. กดเครื่องหมายติ๊กถูกที่ช่องสี่เหลี่ยมเมื่อท่านให้ความยินยอมเกี่ยวกับข้อมูลส่วนบุคคลแล้ว
- 3. กด ยืนยัน

หากกรอกข้อมูลถูกต้อง จะขึ้นชื่อ-นามสกุลของผู้ถือหุ้น และจำนวนหุ้น/หน่วยที่ถือ และมีให้กรอกข้อมูลเพิ่มเติม ตามภาพตัวอย่าง

| E-AGM R                                                       | quest: ระบบแสดงความประสงค์เข้าร่วมประชุมผู้ถือหุ้นและลงคะแนนผ่านสื่ออิเล็กทรอนิกส์ |  |
|---------------------------------------------------------------|------------------------------------------------------------------------------------|--|
|                                                               | บริษัท เอบีซีดีอี จำกัด (มหาชน)                                                    |  |
|                                                               | การประชุมสามัญผู้ถือหุ้นประจำปี 25XX                                               |  |
|                                                               | วันอังคารที่ 1 มกราคม 25XX เวลา 14.00 น.                                           |  |
| ผู้ถือหุ้น<br>(Shareholder)                                   | วันเสาร์ อยู่ร่มเป็น                                                               |  |
| จำบวบหุ้น<br>(No.of shares)                                   | 5,000 หุ้น                                                                         |  |
| ชื่อ-นามสกุล (ภาษาอังกฤษ)<br>(First name - Last name)         |                                                                                    |  |
| Email<br>เพื่อรับ link เข้าร่วมประชุม                         |                                                                                    |  |
| Reconfirm Email<br>ตรวจสอบความถูกต้องในการกรอก Email อีกครั้ง |                                                                                    |  |
| เบอร์มือถือผู้ถือหุ้น<br>(Shareholder's Mobile)               | XXX-XXX-XXXX                                                                       |  |
| ย้อนกลัง                                                      | (Back) ถัดไป (Next)                                                                |  |

#### ตรวจสอบชื่อผู้ถือหุ้นและจำนวนหุ้น หากถูกต้องกรุณากรอกข้อมูลเพิ่มเติม

|                                                               |                      | บริษัท เอบีซีดีอี จำกัด (มหาชน)          |
|---------------------------------------------------------------|----------------------|------------------------------------------|
|                                                               |                      | การประชุมสามัญผู้ถือหุ้นประจำปี 25XX     |
|                                                               |                      | วันอังคารที่ 1 มกราคม 25XX เวลา 14.00 น. |
| ผู้ถือหุ้น<br>(Shareholder)                                   | วันเสาร์ อยู่ร่มเย็น |                                          |
| จำนวนหุ้น<br>(No.of shares)                                   | 5,000 หุ้น           |                                          |
| ชื่อ-นามสกุล (ภาษาอังกฤษ)<br>(First name - Last name)         |                      |                                          |
| Email<br>เพื่อรับ link เข้าร่วมประชุม                         |                      |                                          |
| Reconfirm Email<br>ดรวจสอบความถูกต้องในการกรอก Email อีกครั้ง |                      |                                          |
| เบอร์มือถือผู้ถือหุ้น<br>(Shareholder's Mobile)               | XXX-XXX-XXXX         |                                          |

#### กรอกข้อมูล

- : ชื่อ-นามสกุล (ภาษาอังกฤษ)
- : Email เพื่อรับ Link สำหรับการเข้าร่วมประชุม
- : เบอร์โทรศัพท์มือถือของผู้ถือหุ้น

กด "ถัดไป (Next)"

ุกรณีผู้ถือหุ้นต้องการแจ้งความประสงค์เง้าร่วมประชุม ผ่านสื่ออิเล็กทรอนิกส์ (E-AGM) โดยช่องทางเว็ปไซต์หรือ QR Code

#### แนบไฟล์เอกสารเพื่อยืนยันตัวตน

|                                                                                                    | บริษัท เอบีซีดีอี จำกัด (มหาชน)                                                             |       |
|----------------------------------------------------------------------------------------------------|---------------------------------------------------------------------------------------------|-------|
|                                                                                                    | การประชุมสามัญผู้ถือหุ้นประจำปี 25XX                                                        |       |
|                                                                                                    | วันอังคารที่ 1 มกราคม 25XX เวลา 14.00 น.                                                    |       |
| ผู้ถือหุ้น<br>(Shareholder)                                                                                 | วันเสาร์ อยู่ร่มเย็น                                                                        |       |
| จำนวนหุ้น<br>(No.of shares)                                                                                 | 5,000 หุ้น                                                                                  |       |
|                                                                                                    |                                                                                             |       |
| กรุ<br>1. สำเนาบัตรประชาชน / passport /                                                                     | นาแนบเอกสารประกอบเพอยินยินตวิติน (Please attach document to verify your iden                | Brows |
| กรุ<br>1. สำเนาบัตรประชาชน / passport /<br>บัตรที่ราชการออกให้<br>(Copy of identification<br>card/Passport) | นาแนบเอกสารประกอบเพอยินยินตวิติน (Please attach document to verify your iden<br>Choose file | Brows |

• กรณีผู้ถือหุ้นประสงค์เข้าร่วมประชุมด้วยตนเอง ผ่านสื่ออิเล็กทรอนิกส์

เตรียมแนบไฟล์เอกสารประกอบเพื่อยืนยันตัวตนของผู้ถือหุ้น

สำเนาบัตรประชาชน, สำเนาหนังสือเดินทาง, สำเนาบัตรที่ทางราชการออกให้ที่ยังไม่หมดอายุ พร้อมเซ็นสำเนาถูกต้อง

เอกสารประกอบอื่น ๆ เช่น หนังสือรับรองบริษัท หรือ เอกสารแสดงตัวตนของผู้แทนนิติบุคคล

กด "ถัดไป (Next)"

#### 1. มาด้วยตนเอง

เมื่อผู้ถือหุ้นทำการกรอกข้อมูล และส่งเอกสารแจ้งความประสงค์เข้าร่วมประชุมเรียบร้อยแล้ว

E-AGM Request: ระบบแสดงความประสงค์เข้าร่วมประชุมผู้ก้อหุ้นและลงคะแนนผ่านสื่ออิเล็กทรอนิกส์ บริษัท เอบีซีดีอี จำกัด (มหาชน) การประชุมสามัญผู้ถือหุ้นประจำปี 25XX วันอังคารที่ 1 มกราคม 25XX เวลา 14.00 น. ระบบได้รับข้อมูลเรียบร้อยแล้ว (Your request has been recieved) สำหรับผู้ถือหุ้น (for shareholder) นายวันเสาร์ อยู่ร่มเย็น จำนวนหหุ้น 5,000 หุ้น (No. of shares 5,000 shares) บริษัทใด้รับข้อมูลของท่านแล้ว ท่านสามารถปิดหน้าด่างนี้ (We have already received your request.You can close this window)

จะขึ้นหน้าข้อความ "ระบบได้รับข้อมูลเรียบร้อยแล้ว"

ให้ตรวจสอบชื่อ นามสกุล และจำนวนหุ้นอีกครั้ง

หากถูกต้องเรียบร้อย ให้กดปิดหน้าต่าง เป็นการสิ้นสุดการแจ้งความประสงค์เข้าร่วมประชุม

ุกรณีผู้ถือหุ้นต้องการแจ้งความประสงค์เง้าร่วมประชุม ผ่านสื่ออิเล็กทรอนิกส์ (E-AGM) โดยช่องทางเว็ปไซต์หรือ QR Code

กรณีเป็นผู้ถือหุ้นเข้าร่วมประชุมด้วยตนเอง และรับมอบฉันทะจากผู้ถือหุ้นท่านอื่นมาด้วย (ต้องการเข้าร่วมการประชุม และกดโหวตลงคะแนนเอง)

้แจ้งความประสงค์เข้าร่วมประชุมๆ ผ่าน Web Browser โดยสแกน QR Code หรือเข้าไปที่ Link URL ที่ทางบริษัทได้ระบุไว้ จะเจอหน้าให้เลือกประเภทการลงทะเบียน ตามภาพตัวอย่าง

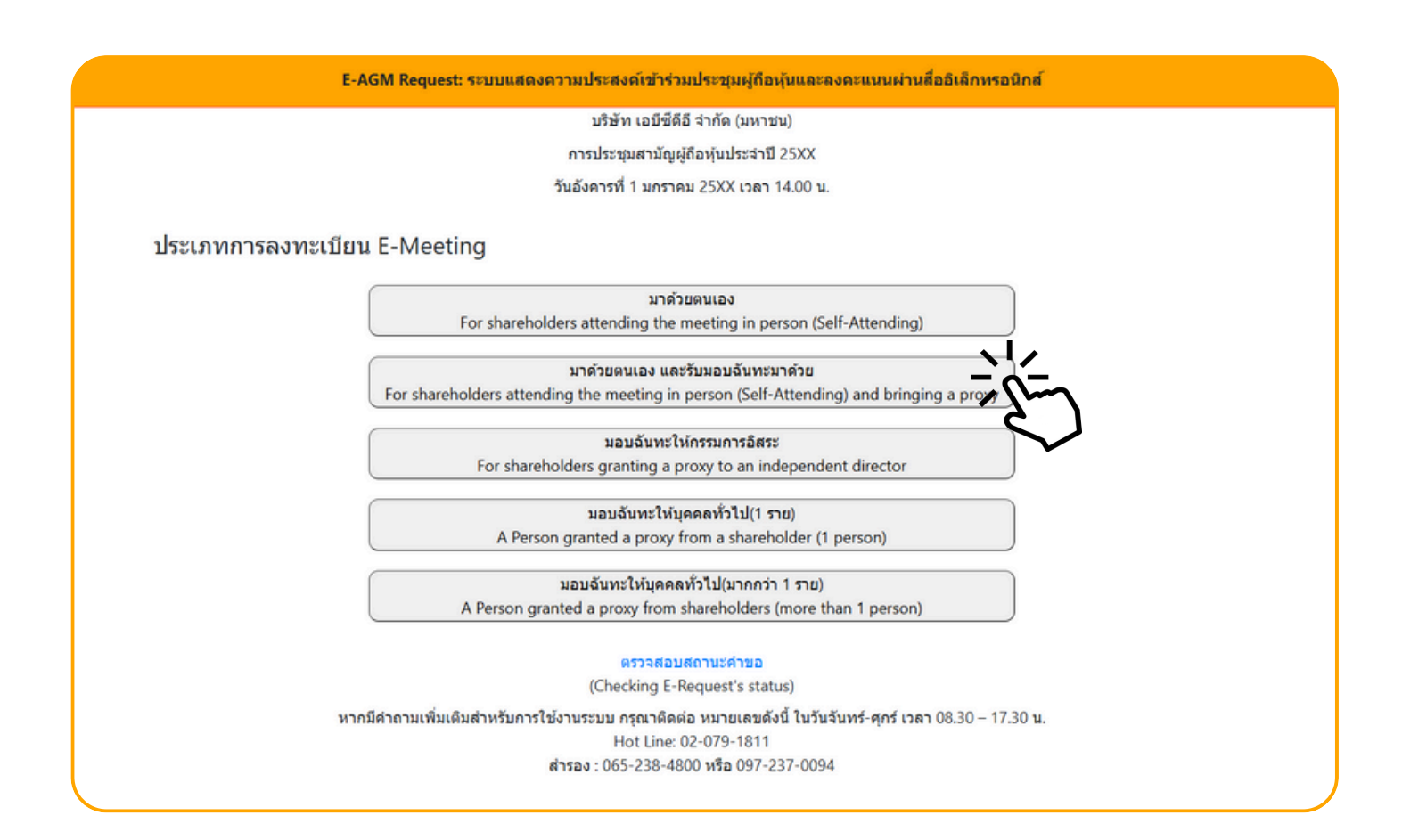

กดเลือกประเภทการลงทะเบียนแบบ "มาด้วยตนเอง และรับมอบฉันทะมาด้วย"

#### กดเลือกประเภทการลงทะเบียนแบบ "มาด้วยตนเอง และรับมอบฉันทะมาด้วย" จะเจอหน้าให้กรอกข้อมูล ดังนี้

| E-AGM Request: ระบบแสดงความประสงค์เข้าร่วมประชุมผู้ถือหุ้นและลงคะแนนผ่านสื่ออิเล็กหรอนิกส์                                                                                       |                                                                                                    |  |  |  |
|----------------------------------------------------------------------------------------------------|----------------------------------------------------------------------------------------------------|--|--|--|
|                                                                                                    | บริษัท เอบีซีดีอี จำกัด (มหาชน)                                                                                                    |  |  |  |
|                                                                                                    | การประชุมสามัญผู้ถือหุ้นประจำปี 25XX                                                                                                    |  |  |  |
|                                                                                                    | วันอังคารที่ 1 มกราคม 25XX เวลา 14.00 น.                                                                                                    |  |  |  |
| เลขที่บัญขีผู้ถือทุ้น<br>(Shareholder Account Number)<br>เลขที่บัดรประชาชน<br>(Identification Number/Passport Number)<br>ผู้ถือหุ้นได้<br>กับข้อมูลส่<br>(Sharehold<br>Meeting a | อ่านและตกลงผูกพันตามข้อตกลงและเงื่อนไขในการเข้าร่วมระชุมผ่านสื่ออิเล็กทรอนิกส์ รวมถึงให้ความยินยอมเกี่ยว<br>วนบุคคล แล้ว<br>der has read and accepted the term and condition about attendance of shareholder meetings through E-<br>ind has given consent to use personal information)<br>ยินบัน ยกเลิก<br>(Confirm) (Cancel) |  |  |  |

- 1. กรอกเลขที่บัญชีผู้ถือหุ้น และเลขที่บัตรประชาชนของผู้ถือหุ้น
- 2. กดเครื่องหมายติ๊กถูกที่ช่องสี่เหลี่ยมเมื่อท่านให้ความยินยอมเกี่ยวกับข้อมูลส่วนบุคคลแล้ว
- 3. กด ยืนยัน

หากกรอกข้อมูลถูกต้อง จะขึ้นชื่อ-นามสกุลของผู้ถือหุ้น และจำนวนหุ้นที่ถือ และมีให้กรอกข้อมูลเพิ่มเติม ตามภาพตัวอย่าง

| E-AGM R                                                       | equest: ระบบแสดงความประสงค์เข้าร่วมประชุมผู้ถือหุ้นและลงคะแนนผ่านสื่ออิเล็กทรอนิกส์ |
|---------------------------------------------------------------|-------------------------------------------------------------------------------------|
|                                                               | บริษัท เอบีซีดีอี จำกัด (มหาชน)                                                     |
|                                                               | การประชุมสามัญผู้ถือหุ้นประจำปี 25XX                                                |
|                                                               | วันอังคารที่ 1 มกราคม 25XX เวลา 14.00 น.                                            |
| ผู้ถือหุ้น<br>(Shareholder)                                   | มกราคม ยิงกระจาย                                                                    |
| จำบวนหุ้บ<br>(No.of shares)                                   | 100 หุ้น                                                                            |
| ชื่อ-นามสกุล (ภาษาอังกฤษ)<br>(First name - Last name)         |                                                                                     |
| Email<br>เพื่อรับ link เข้าร่วมประชุม                         |                                                                                     |
| Reconfirm Email<br>ตรวจสอบความถูกต้องในการกรอก Email อีกครั้ง |                                                                                     |
| เบอร์มือถือผู้ถือหุ้น<br>(Shareholder's Mobile)               | XXX-XXX-XXXXX                                                                       |
| ย้อนกลับ                                                      | ม (Back) ถัดไป (Next)                                                               |

#### ตรวจสอบชื่อผู้ถือหุ้นและจำนวนหุ้น หากถูกต้องกรุณากรอกข้อมูลเพิ่มเติม

|                                                              | บริษัท เอบีซีดีอี จำกัด (มหาชน)          |
|--------------------------------------------------------------|------------------------------------------|
|                                                              | การประชุมสามัญผู้ถือหุ้นประจำปี 25XX     |
|                                                              | วันอังคารที่ 1 มกราคม 25XX เวลา 14.00 น. |
|                                                              |                                          |
| ผู้ถือหุ้น<br>(Chasshaldar)                                  | มกราคม ยิงกระจาย                         |
| (Shareholder)                                                |                                          |
| จำนวนหุ้น                                                    | 100 หุ้น                                 |
| (No.of shares)                                               |                                          |
| ชื่อ-นามสกุล (ภาษาอังกฤษ)                                    |                                          |
| (First name - Last name)                                     |                                          |
| Email                                                        |                                          |
| נאפאנתונגנוגז וווא נתפאא                                     |                                          |
| Reconfirm Email<br>ดรวจสอบความถกต้องในการกรอก Email อีกครั้ง |                                          |
|                                                              |                                          |
| (Shareholder's Mobile)                                       | XXX-XXX-XXXX                             |
| ,                                                            |                                          |

#### กรอกข้อมูล

- : ชื่อ-นามสกุล (ภาษาอังกฤษ)
- : Email เพื่อรับ Link สำหรับการเข้าร่วมประชุม
- : เบอร์โทรศัพท์มือถือของผู้ถือหุ้น

```
กด "ถัดไป (Next)"
```

ุกรณีผู้ถือหุ้นต้องการแจ้งความประสงค์เง้าร่วมประชุม ผ่านสื่ออิเล็กทรอนิกส์ (E-AGM) โดยช่องทางเว็ปไซต์หรือ QR Code

#### แนบไฟล์เอกสารเพื่อยืนยันตัวตน

|                                                                                                    | บริษัท เอบีซีดีอี จำกัด (มหาชน)                                                                |                 |
|----------------------------------------------------------------------------------------------------|------------------------------------------------------------------------------------------------|-----------------|
|                                                                                                    | การประชุมสามัญผู้ถือหุ้นประจำปี 25XX                                                           |                 |
|                                                                                                    | วันอังคารที่ 1 มกราคม 25XX เวลา 14.00 น.                                                       |                 |
| ผู้ถือหุ้น<br>(Shareholder)                                                                               | มกราคม ยิงกระจาย                                                                               |                 |
| จำนวนหุ้น<br>(No.of shares)                                                                               | 100 หุ้น                                                                                       |                 |
|                                                                                                    |                                                                                                |                 |
| ก<br>1. สำเนาบัตรประชาชน / passport /<br>บัตรที่ราชการออกให้                                              | รุณาแนบเอกสารประกอบเพื่อยืนยันด้วดน (Please attach document to verify your iden<br>Choose file | tity)<br>Browse |
| ณ<br>1. สำเนาบัตรประชาชน / passport /<br>บัตรที่ราชการออกให้<br>(Copy of identification<br>card/Passport) | รุณาแนบเอกสารประกอบเพื่อยืนยันด้วดน (Please attach document to verify your iden<br>Choose file | tity)<br>Browse |

#### • กรณีผู้ถือหุ้นประสงค์เข้าร่วมประชุมด้วยตนเอง ผ่านสื่ออิเล็กทรอนิกส์

เตรียมแนบไฟล์เอกสารประกอบเพื่อยืนยันตัวตนของผู้ถือหุ้น

สำเนาบัตรประชาชน, สำเนาหนังสือเดินทาง, สำเนาบัตรที่ทางราชการออกให้ที่ยังไม่หมดอายุ พร้อมเซ็นสำเนาถูกต้อง

เอกสารประกอบอื่น ๆ เช่น หนังสือรับรองบริษัท หรือ เอกสารแสดงตัวตนของผู้แทนนิติบุคคล

กด "ถัดไป (Next)"

#### เพิ่มข้อมูลผู้มอบฉันทะ (กรณีที่รับมอบฉันทะจากผู้ถือหุ้นท่านอื่นมาด้วย)

| E-AGM Request: ระบบแสดงความประสงค์เข้าร่วมประชุมผู้ถือหุ้นและลงคะแนนผ่านสื่ออิเล็กทรอนิกส์ |                                          |  |  |  |
|--------------------------------------------------------------------------------------------|------------------------------------------|--|--|--|
|                                                                                            | บริษัท เอบีซีดีอี จำกัด (มหาชน)          |  |  |  |
|                                                                                            | การประชุมสามัญผู้ถือหุ้นประจำปี 25XX     |  |  |  |
|                                                                                            | วันอังคารที่ 1 มกราคม 25XX เวลา 14.00 น. |  |  |  |
|                                                                                            |                                          |  |  |  |
|                                                                                            | เพิ่มข้อมูลผู้มอบฉันทะ                   |  |  |  |
| เลขที่บัญชีผู้ถือหุ้น<br>(Shareholder Account Number)                                      |                                          |  |  |  |
| เลขที่บัตรประชาชน<br>(Identification Number/Passport Number)                               |                                          |  |  |  |
|                                                                                            | เพิ่มผู้มอบฉับทะ                         |  |  |  |
| รายชื่อผู้มอบฉันทะ                                                                         |                                          |  |  |  |
| ย้อนกลับ (Back)                                                                            | ถัดไป (Next)                             |  |  |  |
|                                                                                            |                                          |  |  |  |

- 1. กรอกเลขที่บัญชีผู้ถือหุ้น และเลขที่บัตรประชาชนของผู้มอบฉันทะ
- 2. กด เพิ่มผู้มอบฉันทะ

| E-AGM Request: ระบบแสดงความประสงค์เข้าร่วมประชุมผู้ถือหุ้นและลงคะแนนผ่านสื่ออิเล็กทรอนิกส์                            |                        |        |  |  |
|----------------------------------------------------------------------------------------------------|------------------------|--------|--|--|
| บริษัท เอบีซีดีอี จำกัด (มหาชน)                                                                                       |                        |        |  |  |
| การประชุมสามัญผู้ถือหุ้นประจำปี 25XX                                                                                  |                        |        |  |  |
| วันอังคารที่ 1 มกราคม 25XX เวลา 14.00 น.                                                                              |                        |        |  |  |
| เลขที่บัญชีผู้ถือหุ่น<br>(Shareholder Account Number)<br>เลขที่บัตรประชาชน<br>(Identification Number/Passport Number) | เพิ่มข้อมูลผู้มอบจันทะ |        |  |  |
| 4                                                                                                    |                        |        |  |  |
| รายชื่อผู้มอบฉิ่นทะ                                                                                                   |                        |        |  |  |
| บริษัท แอคทีฟ อินเตอร์เนชั่นแนล จำกัด                                                                                 | 30,000 หุ้น            | ยกเลิก |  |  |
| ย้อนกลับ (Back)                                                                                                    | ถัดไป (Next)           |        |  |  |

หากกรอกข้อมูลถูกต้องจะขึ้นชื่อและจำนวนหุ้นของผู้มอบฉันทะมาให้ตรวจสอบตามภาพตัวอย่าง

กรณีมีผู้มอบฉันทะมากกว่า 1 ราย สามารถกดเพิ่มข้อมูลผู้มอบฉันทะ โดยการกรอกเลขที่บัญชีผู้ถือหุ้น และเลขที่บัตรประชาชนของผู้มอบฉันทะเพิ่มได้

| E-AGM Request: ระบบแสดงความประสงค์เข้าร่วมประชุมผู้ถือหุ้นและลงคะแนนผ่านสื่ออิเล็กทรอนิกส์ |                        |        |  |  |
|--------------------------------------------------------------------------------------------|------------------------|--------|--|--|
| บริษัท เอบีซีดีอี จำกัด (มหาชน)                                                            |                        |        |  |  |
| การประชุมสามัญผู้ถือหุ้นประจำปี 25XX                                                       |                        |        |  |  |
| วันอังคารที่ 1 มกราคม 25XX เวลา 14.00 น.                                                   |                        |        |  |  |
|                                                                                            | เพิ่มข้อมูลผู้มอบฉันทะ |        |  |  |
| ເລາເທີ່ນັກເທີຍັຄືລາຄັນ                                                                     |                        |        |  |  |
| (Shareholder Account Number)                                                               |                        |        |  |  |
| เลขที่บัดรประชาชน                                                                          |                        |        |  |  |
| (Identification Number/Passport Number)                                                    |                        |        |  |  |
|                                                                                            | เพิ่มผู้มอบฉับทะ       |        |  |  |
| รายชื่อผู้มอบฉันทะ                                                                         |                        |        |  |  |
| บริษัท แอคทีฟ อินเดอร์เนชั่นแนล จำกัด                                                      | 30,000 <i>หุ้</i> น    | ยกเลิก |  |  |
| บริษัท แอคทีฟ อินเตอร์เนชั่นแนล จำกัด 2                                                    | 30,000 <i>ห</i> ุ้น    | ยกเล็ก |  |  |
| ย้อนกลับ (Back)                                                                            | ถัดไป (N               | ext)   |  |  |

ตรวจสอบชื่อ และจำนวนหุ้นของผู้มอบฉันทะ หากถูกต้องครบถ้วนแล้วให้กด "ถัดไป (Next)"

| กรณาแ                                                                                                    | บริษัท เอบีซีดีอี จำกัด (มหาชน)<br>การประชุมสามัญผู้ถือหุ้นประจำปี 25XX<br>วันอังคารที่ 1 มกราคม 25XX เวลา 14.00 น.<br>มนเอกสารประกอบเพื่อยืนยันตัวดน (Please attach document to verify your identit | tv)         |
|----------------------------------------------------------------------------------------------------|----------------------------------------------------------------------------------------------------|-------------|
| บริษัท แอคทีฟ อินเดอร์เนชั่นแนล จำกัด                                                                     |                                                                                                    | 30,000 หุ้น |
| 1. สำเนาบัตรประชาชน / passport /<br>บัตรที่ราชการออกให้<br>(Copy of identification<br>card/Passport)      | Choose file                                                                                                    | Browse      |
| 2. ແນນແນນฟอร์มมอบฉันทะ<br>(Proxy form)                                                                    | Choose file                                                                                                    | Browse      |
| เอกสารประกอบอื่นๆ<br>(Other support document)<br>เช่น หนังสือรับสองบริษัท<br>(i.e. Company certification) | Choose file                                                                                                    | Browse      |
| บริษัท แอคทีฟ อินเดอร์เนชั้นแนล จำกัด 2                                                                   |                                                                                                    | 30,000 ทุ้น |
| 1. ส่าเนาบัครประชาชน / passport /<br>บัครที่ราชการออกให้<br>(Copy of identification<br>card/Passport)     | Choose file                                                                                                    | Browse      |
| 2. ແນນແນນฟอร์มมอบจันทะ<br>(Proxy form)                                                                    | Choose file                                                                                                    | Browse      |
| เอกสารประกอบอื่นๆ<br>(Other support document)<br>เช่น หนังสือรับสองบริษัท<br>(i.e. Company certification) | Choose file                                                                                                    | Browse      |
| ย้อบคลับ                                                                                                  | (Back)                                                                                                    |             |

เตรียมแนบไฟล์เอกสารประกอบเพื่อยืนยันตัวตนของผู้มอบฉันทะ สำเนาบัตรประชาชน, สำเนาหนังสือเดินทาง, สำเนาบัตรที่ทางราชการออกให้ที่ยังไม่หมดอายุ พร้อมเซ็นสำเนาถูกต้อง แนบแบบฟอร์มมอบฉันทะ เอกสารประกอบอื่น ๆ เช่น หนังสือรับรองบริษัท หรือ เอกสารแสดงตัวตนของผู้แทนนิติบุคคล

กด ยืนยัน

กรณีผู้ถือหุ้นต้องการแจ้งความประสงค์เง้าร่วมประชุม ผ่านสื่ออิเล็กทรอนิกส์ (E-AGM) โดยช่องทางเว็ปไซต์หรือ QR Code

| E-AGM Request: ระบบแสดงความประสงค์เข้าร่วมประชุมผู้ถือหุ้นและลงคะแนนผ่านสื่ออิเล็กทรอนิกส์ |   |
|--------------------------------------------------------------------------------------------|---|
| บริษัท เอบีชีดีอี จำกัด (มหาชน)                                                            |   |
| การประชุมสามัญผู้ถือหุ้นประจำปี 25XX                                                       |   |
| วันอังคารที่ 1 มกราคม 25XX เวลา 14.00 น.                                                   |   |
|                                                                                            |   |
| ระบบได้รับข้อมูลเรียบร้อยแล้ว                                                              |   |
| (Your request has been recieved)                                                           |   |
| สำหรับผู้ถือหุ้น                                                                           |   |
| (for shareholder)                                                                          |   |
| บริษัท แอคทีฟ อินเตอร์เนชั่นแนล จำกัด                                                      |   |
| จำนวนหุ้น 30,000 หุ้น                                                                      |   |
| (No. of shares 30,000 shares)                                                              |   |
| บริษัท แอคทีฟ อินเตอร์เนชั่นแนล จำกัด 2                                                    |   |
| จำนวนหุ้น 30,000 หุ้น                                                                      |   |
| (No. of shares 30,000 shares)                                                              |   |
| นายมกราคม ยิงกร <b>ะ</b> จาย                                                               |   |
| จำนวนหุ้น 100 หุ้น                                                                         |   |
| (No. of shares 100 shares)                                                                 |   |
| บริษัทได้รับข้อมูลของท่านแล้ว ท่านสามารถปิดหน้าต่างนี้                                     |   |
| (We have already received your request.You can close this<br>window)                       |   |
|                                                                                            | _ |

จะขึ้นหน้าข้อความ "ระบบได้รับข้อมูลเรียบร้อยแล้ว"

ให้ตรวจสอบชื่อ นามสกุล และจำนวนหุ้นของผู้ถือหุ้น และผู้มอบฉันทะอีกครั้ง

หากถูกต้องเรียบร้อย ให้กดปิดหน้าต่าง เป็นการสิ้นสุดการแจ้งความประสงค์เข้าร่วมประชุม

ุกรณีผู้ถือหุ้นต้องการแจ้งความประสงค์เง้าร่วมประชุม ผ่านสื่ออิเล็กทรอนิกส์ (E-AGM) โดยช่องทางเว็ปไซต์หรือ QR Code

กรณีผู้ถือหุ้นต้องการส่งเอกสารแบบมอบฉันทะให้กรรมการอิสระ

#### แจ้งความประสงค์เข้าร่วมประชุมๆ ผ่าน Web Browser โดยสแกน QR Code หรือเข้าไปที่ Link URL ที่ทางบริษัทได้ระบุไว้ จะเจอหน้าให้เลือกประเภทการลงทะเบียน ตามภาพตัวอย่าง

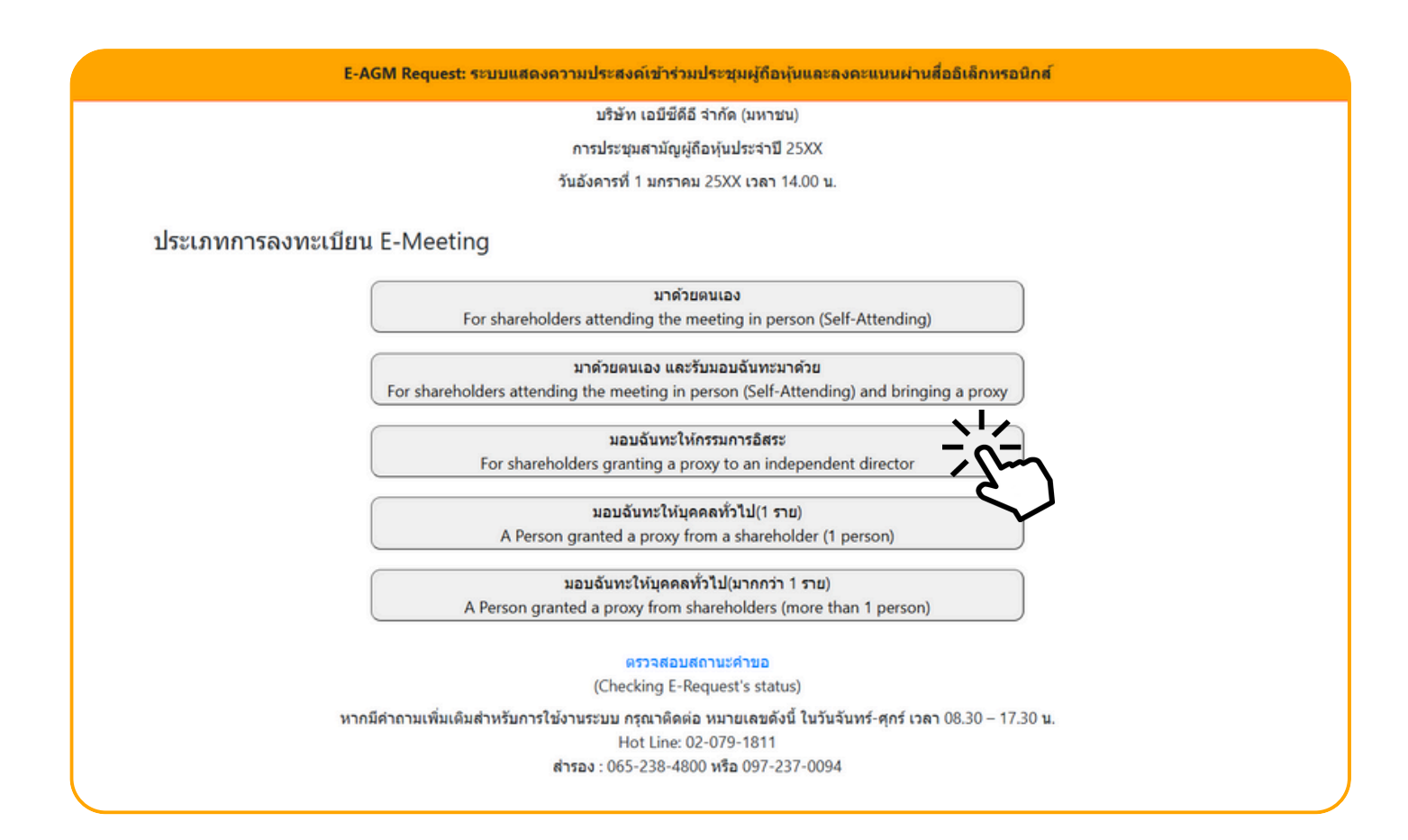

#### กดเลือกประเภทการลงทะเบียนแบบ "มอบฉันทะให้กรรมการอิสระ"

#### กดเลือกประเภทการลงทะเบียนแบบ "มอบฉันทะให้กรรมการอิสระ" จะเจอหน้าให้กรอกข้อมูล ดังนี้

| E-AGM Request: ระบบแสดงความประสงค์เข้าร่วมประชุมผู้ถือหุ้นและลงคะแนนผ่านสื่ออิเล็กทรอนิกส์                                                                                                    |  |
|----------------------------------------------------------------------------------------------------|--|
| บริษัท เอบีซีดีอี จำกัด (มหาชน)                                                                                                    |  |
| การประชุมสามัญผู้ถือหุ้นประจำปี 25XX                                                                                                    |  |
| วันอังคารที่ 1 มกราคม 25XX เวลา 14.00 น.                                                                                                    |  |
| เลขที่บัญชีผู้ถือหุ้น<br>(Shareholder Account Number)<br>เลขที่บัตรประชาชน<br>(Identification Number/Passport Number)<br>ผู้ถือหุ้นได้อ่านและตกลงผูกพันตามข้อตกลงและเงื่อนไขในการเข้าร่วมระชุมผ่านสื่ออิเล็กทรอนิกส์ รวมถึงให้ความยินยอมเกี่ยว<br>กับข้อมูลส่วนบุคคล แล้ว<br>(Shareholder has read and accepted the term and condition about attendance of shareholder meetings through E-<br>Meeting and has given consent to use personal information)<br><u>มีนยับ ยกเล็ก</u><br>(Confirm) (Cancel) |  |

- 1. กรอกเลขที่บัญชีผู้ถือหุ้น และเลขที่บัตรประชาชนของผู้ถือหุ้น
- 2. กดเครื่องหมายติ๊กถูกที่ช่องสี่เหลี่ยมเมื่อท่านให้ความยินยอมเกี่ยวกับข้อมูลส่วนบุคคลแล้ว
- 3. กด ยืนยัน

หากกรอกข้อมูลถูกต้อง จะขึ้นชื่อ-นามสกุลของผู้ถือหุ้น และจำนวนหุ้นที่ถือ และมีให้กรอกข้อมูลเพิ่มเติม ตามภาพตัวอย่าง

| E-AGM R                                                       | quest: ระบบแสดงความประสงค์เข้าร่วมประชุมผู้ถือหุ้นและลงคะแนนผ่านสื่ออิเล็กทรอนิกส์ |  |
|---------------------------------------------------------------|------------------------------------------------------------------------------------|--|
|                                                               | บริษัท เอบีซีดีอี จำกัด (มหาชน)                                                    |  |
|                                                               | การประชุมสามัญผู้ถือหุ้นประจำปี 25XX                                               |  |
|                                                               | วันอังคารที่ 1 มกราคม 25XX เวลา 14.00 น.                                           |  |
| ผู้ถือหุ้น<br>(Shareholder)                                   | วันพุธ มังกรทอง                                                                    |  |
| จำนวบหุ้น<br>(No.of shares)                                   | 10,000 หุ้น                                                                        |  |
| ชื่อ-นามสกุล (ภาษาอังกฤษ)<br>(First name - Last name)         |                                                                                    |  |
| Email<br>เพื่อรับ link เข้าร่วมประชุม                         |                                                                                    |  |
| Reconfirm Email<br>ตรวจสอบความถูกต้องในการกรอก Email อีกครั้ง |                                                                                    |  |
| เบอร์มือถือผู้ถือหุ้น<br>(Shareholder's Mobile)               | XXX-XXX-XXXX                                                                       |  |
| ย้อนกลัง                                                      | (Back) ถึดไป (Next)                                                                |  |

#### แนบไฟล์เอกสารเพื่อยืนยันตัวตน

|                                                                                                    | บริษัท เอบีซีดีอี จำกัด (มหาชน)                                                  |                             |
|----------------------------------------------------------------------------------------------------|----------------------------------------------------------------------------------|-----------------------------|
|                                                                                                    | การประชุมสามัญผู้ถือหุ้นประจำปี 25XX                                             |                             |
|                                                                                                    | วันอังคารที่ 1 มกราคม 25XX เวลา 14.00 น.                                         |                             |
| ผู้ถือหุ้น<br>(Shareholder)                                                                                | วันพุธ มังกรทอง                                                                  |                             |
| จำนวนหุ้น<br>(No.of shares)                                                                                | 10,000 หุ้น                                                                      |                             |
| ,,                                                                                                    |                                                                                  |                             |
| กร                                                                                                    | นาแนบเอกสารประกอบเพื่อยืนยันดัวตน (Please attach document to veri                | fy your identity)           |
| กรุ<br>1. สำเนาบัตรประชาชน / passport /                                                                    | นาแนบเอกสารประกอบเพื่อยืนยันดัวดน (Please attach document to veri<br>Choose file | fy your identity)<br>Browse |
| กร<br>1. ลำเนาบัตรประชาชน / passport /<br>บัตรที่ราชการออกให้<br>(Copy of identification<br>card/Passport) | นาแนบเอกสารประกอบเพื่อยืนยันตัวดน (Please attach document to veri<br>Choose file | fy your identity)           |

#### กรณีมอบฉันทะให้กรรมการอิสระ

เตรียมแนบไฟล์เอกสารประกอบเพื่อยืนยันตัวตนของผู้ถือหุ้น

สำเนาบัตรประชาชน, สำเนาหนังสือเดินทาง, สำเนาบัตรที่ทางราชการออกให้ที่ยังไม่หมดอายุ พร้อมเซ็นสำเนาถูกต้อง

เอกสารประกอบอื่น ๆ เช่น หนังสือรับรองบริษัท หรือ เอกสารแสดงตัวตนของผู้แทนนิติบุคคล

กด "ถัดไป (Next)"

#### กดเลือกรายชื่อกรรมการอิสระที่ต้องการมอบฉันทะ และแนนแบบฟอร์มมอบฉันทะ

| E-AGM R                                | equest: ระบบแสดงความประสงค์เข้าร่วมประ                             | ชุ่มผู้ถือหุ้นและลงคะแนนผ่านสื่ออิเล็กทรอนิกส์ |        |
|----------------------------------------|--------------------------------------------------------------------|------------------------------------------------|--------|
|                                        | บริษัท เอบีชีดีอี จำกั                                             | ัด (มหาชน)                                     |        |
|                                        | การประชุมสามัญผู้ถือหุ้บ                                           | มประจำปี 25XX                                  |        |
|                                        | วันอังคารที่ 1 มกราคม 25)                                          | XX เวลา 14.00 น.                               |        |
| ผู้ถือหุ้น<br>(Shareholder)            | วันพุธ มังกรทอง                                                    |                                                |        |
| จำนวนหุ้น<br>(No.of shares)            | 10,000 หุ้น                                                        |                                                |        |
| กรุณาเลือกกรรมการอิสระ (Please add     | the Independent Director)                                          |                                                |        |
|                                        | 🔾 มอบฉันทะให้กรรมการอิสระ นาย ก                                    |                                                |        |
|                                        | ⊖ มอบฉันทะให้กรรมการอิสระ นาย ข<br>⊖ มอบฉันทะให้กรรมการอิสระ นาย ค |                                                |        |
| กรุณาแนบเอกสาร (Please uploa           | d additional document)                                             |                                                |        |
| 2. แนบแบบฟอร์มมอบฉันทะ<br>(Proxy form) | Choose file                                                        |                                                | Browse |
| ย้อนกลัง                               | J (Back)                                                           | ถัดไป (Next)                                   |        |
|                                        |                                                                    |                                                |        |

แนบแบบฟอร์มมอบฉันทะ ที่กรอกข้อมูลและลงลายมือครบถ้วน

กด "ถัดไป (Next)"

E-AGM Request: ระบบแสดงความประสงค์เข้าร่วมประชุมผู้ถือหุ้นและลงคะแนนผ่านสื่ออิเล็กทรอนิกส์

บริษัท เอบีซีดีอี จำกัด (มหาชน)

การประชุมสามัญผู้ถือหุ้นประจำปี 25XX

วันอังคารที่ 1 มกราคม 25XX เวลา 14.00 น.

ระบบได้รับข้อมูลเรียบร้อยแล้ว

(Your request has been recieved)

สำหรับผู้ถือหุ้น

(for shareholder) นายวันพธ มังกรทอง

จำนวนหหุ้น 10,000 หุ้น

(No. of shares 10,000 shares)

บริษัทได้รับข้อมูลของท่านแล้ว ท่านสามารถปิดหน้าต่างนี้

(We have already received your request.You can close this window)

จะขึ้นหน้าข้อความ "ระบบได้รับข้อมูลเรียบร้อยแล้ว"

ให้ตรวจสอบชื่อ นามสกุล และจำนวนหุ้นของผู้ถือหุ้น และผู้มอบฉันทะอีกครั้ง

หากถูกต้องเรียบร้อย ให้กดปิดหน้าต่าง เป็นการสิ้นสุดการแจ้งความประสงค์เข้าร่วมประชุม

#### 4. มอบฉันทะให้ บุคคลทั่วไป (1 ราย)

ุกรณีผู้ถือหุ้นต้องการแจ้งความประสงค์เง้าร่วมประชุม ผ่านสื่ออิเล็กทรอนิกส์ (E-AGM) โดยช่องทางเว็ปไซต์หรือ QR Code

กรณีเป็นผู้ถือหุ้น (1 ราย) มอบฉันทะให้บุคคลทั่วไป (ผู้ถือหุ้นมอบฉันทะให้ผู้อื่นเข้าร่วมการประชุม และกดโหวตลงคะแนนแทน)

แจ้งความประสงค์เข้าร่วมประชุมๆ ผ่าน Web Browser โดยสแกน QR Code หรือเข้าไปที่ Link URL ที่ทางบริษัทได้ระบุไว้ จะเจอหน้าให้เลือกประเภทการลงทะเบียน ตามภาพตัวอย่าง

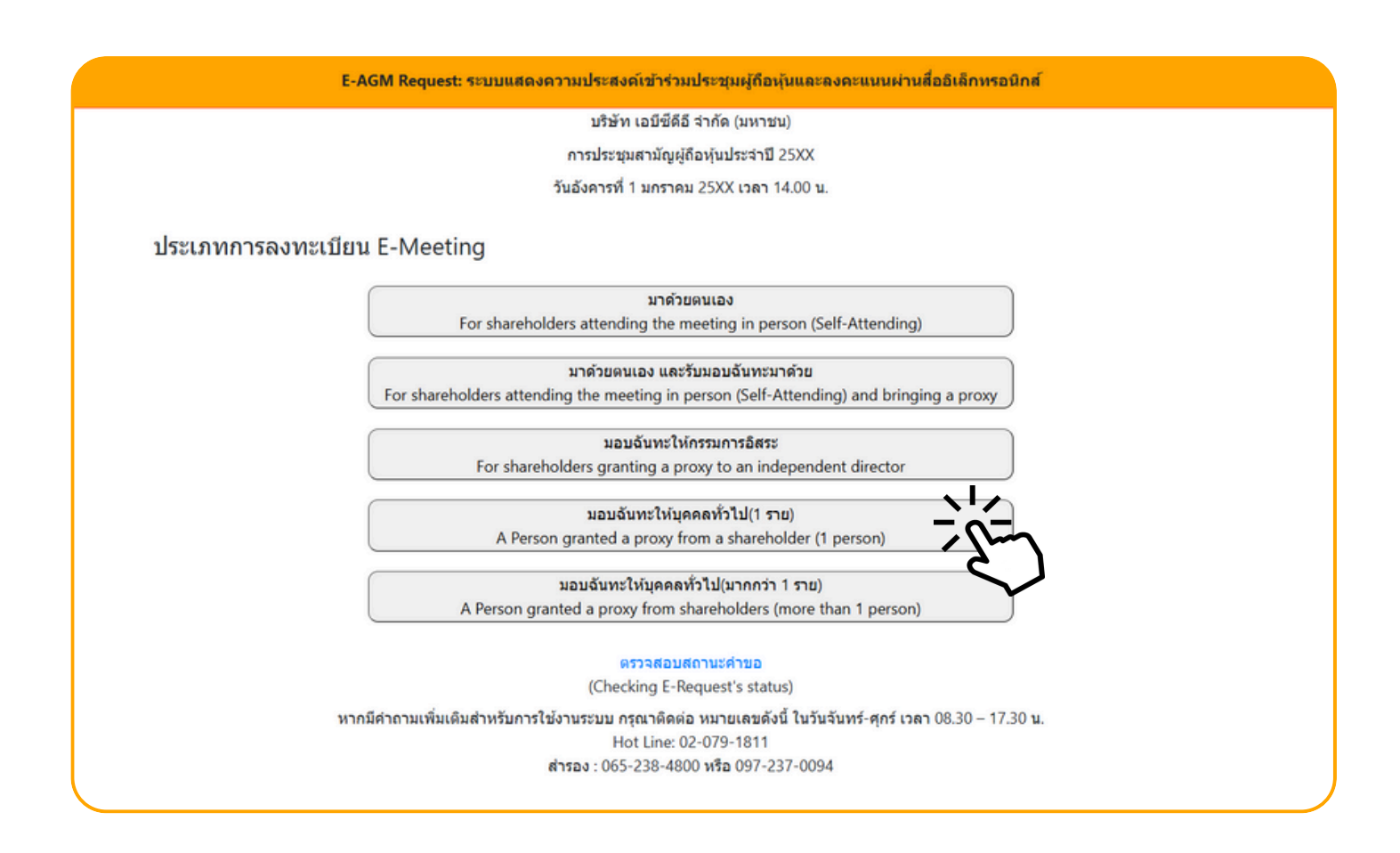

#### กดเลือกประเภทการลงทะเบียนแบบ "มอบฉันทะให้บุคคลทั่วไป (1 ราย)"

ุกรณีผู้ถือหุ้นต้องการแจ้งความประสงค์เง้าร่วมประชุม ผ่านสื่ออิเล็กทรอนิกส์ (E-AGM) โดยช่องทางเว็ปไซต์หรือ QR Code

ถัดไป (Next)

|                                            | บริษัท เอบีซีดีอี จำกัด (มหาชน)                                        |                |
|--------------------------------------------|------------------------------------------------------------------------|----------------|
|                                            | การประชุมสามัญผู้ถือหุ้นประจำปี 25XX                                   |                |
|                                            | วันอังคารที่ 1 มกราคม 25XX เวลา 14.00 น.                               |                |
|                                            |                                                                        |                |
| ข้อมูลผู้รับมอบฉันท                        | ະ (Proxy's Information)                                                |                |
| ชื่อ-นามสกุล (ภาษาไทย)                     |                                                                        |                |
| First name - Last name (Thai)              | ( ไม่ต้องระบดำนำหน้า )                                                 |                |
| ชื่อ-บาบสถอ(ภาษาจังออษ)                    |                                                                        |                |
| First name - Last name (English)           |                                                                        |                |
|                                            | (ไม่ต้องระบุค่านำหน้า )                                                |                |
| เบอร์มือถือของผู้รับมอบฉันทะ               | XXX-XXX-XXXX                                                           |                |
| เลขที่บัตรประชาชนของผู้รับมอบฉันทะ         |                                                                        |                |
| Email                                      |                                                                        |                |
| เพื่อรับ link เข้าร่วมประชุม               |                                                                        |                |
| Reconfirm Email                            |                                                                        |                |
| ดรวจสอบความถูกต้องในการกรอก Email อีกครั้ง |                                                                        |                |
|                                            |                                                                        |                |
| กรุณาแนบเอกสารของผู้รั                     | บมอบฉันทะ (Please attach proxy document E.G. copy of ID card to verify | your identity) |
| 1. สำเนาบัตรประชาชน / passport /           | Choose file                                                            | Brows          |
| บัตรที่ราชการออกให้                        |                                                                        |                |
| (Copy of identification                    |                                                                        |                |
| cara/rassport                              |                                                                        |                |
|                                            |                                                                        |                |

ย้อนกลับ (Back)

ระบุข้อมูลผู้รับมอบฉันทะและแนบเอกสารประกอบ

- ชื่อ-นามสกุล ของผู้รับมอบฉันทะ (ภาษาไทย)
- ชื่อ-นามสกุล ของผู้รับมอบฉันทะ (ภาษาอังกฤษ)
- เบอร์มือถือของผู้รับมอบฉันทะ
- เลขที่บัตรประชาชนของผู้รับมอบฉันทะ
- Email (เพื่อรับ link เข้าร่วมประชุม)
- แนบไฟล์สำเนาเอกสารแสดงตัวตนของผู้รับมอบฉันทะ
- แนบไฟล์หนังสือมอบฉันทะที่มีการกรอกข้อมูลและลงลายมือครบถ้วน
- กด "ถัดไป (Next)"

ุกรณีผู้ถือหุ้นต้องการแจ้งความประสงค์เข้าร่วมประชุม ผ่านสื่ออิเล็กทรอนิกส์ (E-AGM) โดยช่องทางเว็ปไซต์หรือ QR Code

| E-AGM Request: ຈະນາມ                                                                                                  | แสดงความประสงค์เข้าร่วมประชุมผู้ถือหุ้นและลงคะแนนผ่านสื่ออิเล็กทรอนิกส์<br> |
|----------------------------------------------------------------------------------------------------|-----------------------------------------------------------------------------|
|                                                                                                    | บริษัท เอบีขีดีอี จำกัด (มหาชน)                                             |
|                                                                                                    | การประชุมสามัญผู้ถือหุ้นประจำปี 25XX                                        |
|                                                                                                    | วันอังคารที่ 1 มกราคม 25XX เวลา 14.00 น.                                    |
| เลขที่บัญขีผู้ถือหุ้น<br>(Shareholder Account Number)<br>เลขที่บัตรประชาชน<br>(Identification Number/Passport Number) | เพิ่มข้อมูลผู้มอบฉันทะ                                                      |
| รายชื่อผู้มอบฉันทะ                                                                                                    |                                                                             |
| ย้อนกลับ (Back)                                                                                                    | ถัดไป (Next)                                                                |
|                                                                                                    |                                                                             |

เพิ่มข้อมูลผู้มอบฉันทะ

4. มอบฉันทะให้

บุคคลทั่วไป (1 ราย)

- 1. กรอกเลขที่บัญชีผู้ถือหุ้น และเลขที่บัตรประชาชนของผู้ถือหุ้น
- 2. กด เพิ่มผู้มอบฉันทะ

หากกรอกข้อมูลถูกต้อง จะขึ้นชื่อ-นามสกุลของผู้ถือหุ้น และจำนวนหุ้นที่ถือ

|                                         | บริษัท เอบีซีดีอี จำกัด (มหาชน)     |        |
|-----------------------------------------|-------------------------------------|--------|
| n                                       | เรประชุมสามัญผู้ถือหุ้นประจำปี 25XX |        |
| วันอ้                                   | งคารที่ 1 มกราคม 25XX เวลา 14.00 น. |        |
|                                         |                                     |        |
|                                         | เพิ่มข้อมูลผู้มอบฉันทะ              |        |
| เลขที่บัญชีผู้ถือหุ้น                   |                                     |        |
| (Shareholder Account Number)            |                                     |        |
| เลขที่บัตรประชาชน                       |                                     |        |
| (Identification Number/Passport Number) |                                     |        |
| รายชื่อผู้มอบดันทะ                      |                                     |        |
| น.ส. มีนาคม โด่งดัง                     | 19,600 หุ้น                         | ยกเลิก |
| ี่ย้อนกลับ (Back)                       | ถัดไป (Next)                        |        |

ุกรณีผู้ดือหุ้นต้องการแจ้งความประสงค์เข้าร่วมประชุม ผ่านสื่ออิเล็กทรอนิกส์ (E-AGM) โดยช่องทางเว็ปไซ<sub>ิ</sub>ต์หรือ QR Code

| 4.  | มอบฉันทะให้     |   |
|-----|-----------------|---|
| บุค | คลทั่วไป (1 ราย | ) |

| E-AGM Request: ຈະນນແສດ                                       | จงความประสงค์เข้าร่วมประชุมผู้ถือหุ้นและลงคะแนนผ่านสื่ออิเล็กทรอนิกส <i>์</i> |
|--------------------------------------------------------------|-------------------------------------------------------------------------------|
|                                                              | บริษัท เอบีซีดีอี จำกัด (มหาชน)                                               |
|                                                              | การประชุมสามัญผู้ถือหุ้นประจำปี 25XX                                          |
|                                                              | วันอังคารที่ 1 มกราคม 25XX เวลา 14.00 น.                                      |
|                                                              | เพิ่มข้อมูลผู้มอบฉันทะ                                                        |
| เลขที่บัญชีผู้ถือหุ้น<br>(Shareholder Account Number)        |                                                                               |
| เลขที่บัตรประชาชน<br>(Identification Number/Passport Number) |                                                                               |
| รายชื่อผู้มอบฉันทะ                                           |                                                                               |
| น.ส. มีนาคม โด่งดัง                                          | 19,600 หุ้น <b>ย</b> กเลีย                                                    |
| ย้อนกลับ (Back)                                              | ถัดไป (Next)                                                                  |
|                                                              |                                                                               |

#### ตรวจสอบชื่อผู้ถือหุ้น และจำนวนหุ้น กด "ถัดไป (Next)" จะขึ้นหน้าให้แนบเอกสาร ตามภาพตัวอย่าง

|                                                                                                    | บริษัท เอบีซีดีอี จำกัด (มหาชน)                                       |              |
|----------------------------------------------------------------------------------------------------|-----------------------------------------------------------------------|--------------|
|                                                                                                    | การประชุมสามัญผู้ถือหุ้นประจำปี 25XX                                  |              |
|                                                                                                    | วันอังคารที่ 1 มกราคม 25XX เวลา 14.00 น.                              |              |
|                                                                                                    |                                                                       |              |
| กรุณาเ                                                                                                    | เนบเอกสารประกอบเพื่อยืนยันดัวตน (Please attach document to verify you | ur identity) |
| น.ส. มีนาคม โด่งดัง                                                                                                    |                                                                       | 19,600 หุ้า  |
|                                                                                                    |                                                                       |              |
| 1. สำเนาบัตรประชาชน / passport /<br>บัตรที่ราชการออกให้                                                                                               | Choose file                                                           | Browse       |
| 1. สำเนาบัตรประชาชน / passport /<br>บัตรที่ราชการออกให้<br>(Copy of identification<br>card/Passport)                                                  | Choose file                                                           | Browse       |
| 1. สำเนาบัตรประชาชน / passport /<br>บัตรที่ราชการออกให้<br>(Copy of identification<br>card/Passport)<br>เอกสารประกอบอื่นๆ<br>(Other support document) | Choose file                                                           | Browse       |

ุกรณีผู้ถือหุ้นต้องการแจ้งความประสงค์เง้าร่วมประชุม ผ่านสื่ออิเล็กทรอนิกส์ (E-AGM) โดยช่องทางเว็ปไซต์หรือ QR Code

#### แนบไฟล์เอกสารของผู้ถือหุ้น

|                                                                                                    | บริษัท เอบีซีดีอี จำกัด (มหาชน)                                   |                |
|----------------------------------------------------------------------------------------------------|-------------------------------------------------------------------|----------------|
|                                                                                                    | การประชุมสามัญผู้ถือหุ้นประจำปี 25XX                              |                |
|                                                                                                    | วันอังคารที่ 1 มกราคม 25XX เวลา 14.00 น.                          |                |
|                                                                                                    |                                                                   |                |
|                                                                                                    |                                                                   |                |
| กรุณาเ                                                                                                    | นนบเอกสารประกอบเพื่อยืนยันดัวตน (Please attach document to verify | your identity) |
| นส บีบวคม โด่งดัง                                                                                                    |                                                                   | 19 600 พัน     |
|                                                                                                    |                                                                   | 13,000 114     |
| 1. สำเนาบัตรประชาชน / passport /                                                                                                    | Choose file                                                       | Browse         |
| บัตรที่ราชการออกให้                                                                                                    |                                                                   |                |
| (Convertidentification                                                                                                    |                                                                   |                |
| (Copy of identification<br>card/Passport)                                                                                                    |                                                                   |                |
| (Copy of identification<br>card/Passport)                                                                                                    |                                                                   |                |
| (Copy of identification<br>card/Passport)<br>เอกสารประกอบอื่นๆ                                                                                         | Choose file                                                       | Browse         |
| (Copy of identification<br>card/Passport)<br>เอกสารประกอบอื่นๆ<br>(Other support document)                                                             | Choose file                                                       | Browse         |
| (Copy of identification<br>card/Passport)<br>เอกสารประกอบอื่นๆ<br>(Other support document)<br>เช่น หนังสือรับรองบริษัท<br>(i.e. Company certification) | Choose file                                                       | Browse         |

เตรียมแนบไฟล์เอกสารประกอบเพื่อยืนยันตัวตนของผู้ถือหุ้น

สำเนาบัตรประชาชน, สำเนาหนังสือเดินทาง, สำเนาบัตรที่ทางราชการออกให้ที่ยังไม่หมดอายุ พร้อมเซ็นสำเนาถูกต้อง

เอกสารประกอบอื่น ๆ เช่น หนังสือรับรองบริษัท หรือ เอกสารแสดงตัวตนของผู้แทนนิติบุคคล

กด "ยืนยัน"

ุกรณีผู้ถือหุ้นต้องการแจ้งความประสงค์เง้าร่วมประชุม ผ่านสื่ออิเล็กทรอนิกส์ (E-AGM) โดยช่องทางเว็ปไซต์หรือ QR Code

E-AGM Request: ระบบแสดงความประสงค์เข้าร่วมประชุมผู้ถือหุ้นและลงคะแนนผ่านสื่ออิเล็กทรอนิกส์

บริษัท เอบีซีดีอี จำกัด (มหาชน)

การประชุมสามัญผู้ถือหุ้นประจำปี 25XX

วันอังคารที่ 1 มกราคม 25XX เวลา 14.00 น.

ระบบได้รับข้อมูลเรียบร้อยแล้ว

(Your request has been recieved) สำหรับผู้ถือหุ้น (for shareholder)

น.ส.มีนาคม โด่งดัง

จำนวนหุ้น 19,600 หุ้น

(No. of shares 19,600 shares) บริษัทได้รับข้อมูลของท่านแล้ว ท่านสามารถปิดหน้าต่างนี้ (We have already received your request.You can close this window)

จะขึ้นหน้าข้อความ "ระบบได้รับข้อมูลเรียบร้อยแล้ว"

ให้ตรวจสอบชื่อ นามสกุล และจำนวนหุ้นของผู้ถือหุ้น

หากถูกต้องเรียบร้อย ให้กดปิดหน้าต่าง เป็นการสิ้นสุดการแจ้งความประสงค์เข้าร่วมประชุม

5. มอบฉันทะให้บุคคลทั่วไป (มากกว่า 1 ราย) ุกรณีผู้ถือหุ้นต้องการแจ้งความประสงค์เข้าร่วมประชุม ผ่านสื่ออิเล็กทรอนิกส์ (E-AGM) โดยช่องทางเว็ปไซต์หรือ QR Code

กรณีเป็นผู้ถือหุ้น (มากกว่า 1 ราย) มอบฉันทะให้บุคคลทั่วไป (ผู้ถือหุ้นมอบฉันทะให้ผู้อื่นเข้าร่วมการประชุม และกดโหวตลงคะแนนแทน)

แจ้งความประสงค์เข้าร่วมประชุมๆ ผ่าน Web Browser โดยสแกน QR Code หรือเข้าไปที่ Link URL ที่ทางบริษัทได้ระบุไว้ จะเจอหน้าให้เลือกประเภทการลงทะเบียน ตามภาพตัวอย่าง

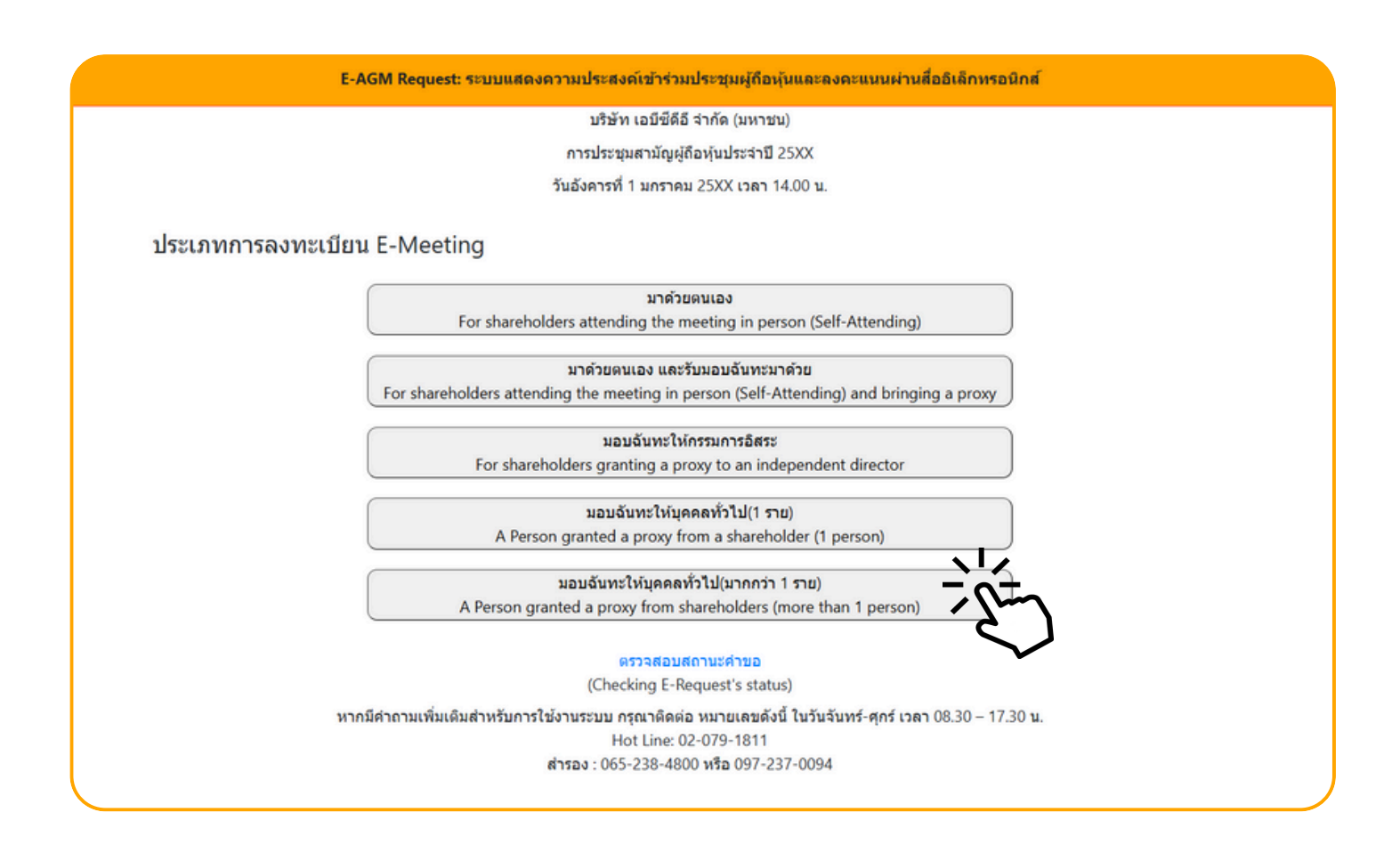

กดเลือกประเภทการลงทะเบียนแบบ "มอบฉันทะให้บุคคลทั่วไป (มากกว่า 1 ราย)" ้5. มอบฉันทะให้บุคคลทั่วไป (มากกว่า 1 ราย)

ถัดไป (Next)

|                                                                           | บริษัท เอบีซ์ดีอี จำกัด (มหาชน)                                                     |            |
|---------------------------------------------------------------------------|-------------------------------------------------------------------------------------|------------|
|                                                                           | การประชุมสามัญผู้ถือหุ้นประจำปี 25XX                                                |            |
|                                                                           | วันอังคารที่ 1 มกราคม 25XX เวลา 14.00 น.                                            |            |
|                                                                           |                                                                                     |            |
| ข้อมูลผู้รับมอบฉันท                                                       | ะ (Proxy's Information)                                                             |            |
| ชื่อ-นามสกุล (ภาษาไทย)                                                    |                                                                                     |            |
| First name - Last name (Thai)                                             | ( ไม่ต้องระบุคำนำหน้า )                                                             |            |
| ชื่อ-นามสกุล(ภาษาอังกฤษ)                                                  |                                                                                     |            |
| First name - Last name (English)                                          | ( ไม่ค้องระบุคำนำหน้า )                                                             |            |
| เบอร์มือถือของผู้รับมอบฉันทะ                                              | XXX-XXX-XXXX                                                                        |            |
| เลขที่บัตรประชาชนของผู้รับมอบฉันทะ                                        |                                                                                     |            |
| Email                                                                     |                                                                                     |            |
| เพื่อรับ link เข้าร่วมประชุม                                              |                                                                                     |            |
| Reconfirm Email                                                           |                                                                                     |            |
| กรุณาแนบเอกสารของผู้รื                                                    | บมอบฉันทะ (Please attach proxy document E.G. copy of ID card to verify your identit | <i>i</i> ) |
| <ol> <li>สำเนาบัตรประชาชน / passport /<br/>บัตรที่ราชการออกให้</li> </ol> | Choose file                                                                         | Browse     |
| (Copy of identification<br>card/Passport)                                 |                                                                                     |            |
|                                                                           |                                                                                     |            |

ย้อนกลับ (Back)

ระบุข้อมูลผู้รับมอบฉันทะและแนบเอกสารประกอบ

- ชื่อ-นามสกุล ของผู้รับมอบฉันทะ (ภาษาไทย)
- ชื่อ-นามสกุล ของผู้รับมอบฉันทะ (ภาษาอังกฤษ)
- เบอร์มือถือของผู้รับมอบฉันทะ
- เลขที่บัตรประชาชนของผู้รับมอบฉันทะ
- Email (เพื่อรับ link เข้าร่วมประชุม)
- แนบไฟล์สำเนาเอกสารแสดงตัวตนของผู้รับมอบฉันทะ
- แนบไฟล์หนังสือมอบฉันทะที่มีการกรอกข้อมูลและลงลายมือครบถ้วน
- กด "ถัดไป (Next)"

5. มอบฉันทะให้บุคคลทั่วไป (มากกว่า 1 ราย)

| E-AGM Request: ระบบแสดงความประสงค์เข้าร่วมประชุมผู้กือหุ้นและลงคะแนนผ่านสื่ออิเล็กทรอนิกส์ |                                      |  |  |
|--------------------------------------------------------------------------------------------|--------------------------------------|--|--|
| บริษัท เอบีซีดีอี จำกัด (มหาชน)                                                            |                                      |  |  |
|                                                                                            | การประชุมสามัญผู้ถือหุ้นประจำปี 25XX |  |  |
| วันอังคารที่ 1 มกราคม 25XX เวลา 14.00 น.                                                   |                                      |  |  |
|                                                                                            | เพิ่มข้อมูลผู้บอบฉันทะ               |  |  |
| เลขที่บัญชีผู้ถือหุ้น                                                                      |                                      |  |  |
| (Shareholder Account Number)                                                               |                                      |  |  |
| เลขที่บัตรประชาชน                                                                          |                                      |  |  |
| (Identification Number/Passport Number)                                                    |                                      |  |  |
|                                                                                            | เพิ่มผู้มอบฉันทะ                     |  |  |
| รายชื่อผู้มอบฉันทะ                                                                         |                                      |  |  |
| ย้อนกลับ (Back)                                                                            | ถัดไป (Next)                         |  |  |
| l                                                                                          |                                      |  |  |

เพิ่มข้อมูลผู้มอบฉันทะ

- 1. กรอกเลขที่บัญชีผู้ถือหุ้น และเลขที่บัตรประชาชนของผู้ถือหุ้น
- 2. กด เพิ่มผู้มอบฉันทะ

หากกรอกข้อมูลถูกต้อง จะขึ้นชื่อ-นามสกุลของผู้ถือหุ้น และจำนวนหุ้นที่ถือ

| E-AGM Request: ระบบแสดงความประสงค์เข้าร่วมประชุมผู้ถือหุ้นและลงคะแนนผ่านสื่ออิเล็กทรอนิกส์                            |                                          |              |  |
|----------------------------------------------------------------------------------------------------|------------------------------------------|--------------|--|
|                                                                                                    | บริษัท เอบีซีดีอี จำกัด (มหาชน)          |              |  |
|                                                                                                    | การประชุมสามัญผู้ถือหุ้นประจำปี 25XX     |              |  |
|                                                                                                    | วันอังคารที่ 1 มกราคม 25XX เวลา 14.00 น. |              |  |
| เลขที่บัญขีผู้ถือหุ้น<br>(Shareholder Account Number)<br>เลขที่บัดรประชาชน<br>(Identification Number/Passport Number) | เพิ่มข้อมูลผู้มอบฉันทะ                   |              |  |
|                                                                                                    | เพิ่มผู้มอบฉันทะ                         |              |  |
| รายชื่อผู้มอบฉันทะ                                                                                                    |                                          |              |  |
| น.ส. วันศุกร์ ค้าขายเก่ง                                                                                              | 1,000 หุ้น                               | ยกเล็ก       |  |
| ย้อนกลับ (Back)                                                                                                    |                                          | ถัดไป (Next) |  |

กรณีมีผู้ถือหุ้นมอบฉันทะมากกว่า 1 ราย สามารถกดเพิ่มข้อมูลผู้มอบฉันทะ โดยการกรอกเลขที่บัญชีผู้ถือหุ้น และเลขที่บัตรประชาชนของผู้มอบฉันทะเพิ่มได้

| E-AGM Request: ระบบแสดงความประสงค์เข้าร่วมประชุมผู้ถือหุ้นและลงคะแนนผ่านสื่ออิเล็กทรอนิกส์ |                                          |              |
|--------------------------------------------------------------------------------------------|------------------------------------------|--------------|
|                                                                                            | บริษัท เอบีซีดีอี จำกัด (มหาชน)          |              |
|                                                                                            | การประชุมสามัญผู้ถือหุ้นประจำปี 25XX     |              |
|                                                                                            | วันอังคารที่ 1 มกราคม 25XX เวลา 14.00 น. |              |
|                                                                                            |                                          |              |
|                                                                                            | เพิ่มข้อมูลผู้มอบฉันทะ                   |              |
| เลขที่บัญขีผู้ถือหุ้น<br>(Shareholder Account Number)                                      |                                          |              |
| (onalenoider / ceount (tamber)                                                             |                                          |              |
| เลขที่บัตรประชาชน<br>(Identification Number/Passport Number)                               |                                          |              |
|                                                                                            |                                          |              |
|                                                                                            | เพิ่มผู้มอบฉันทะ                         |              |
| รายชื่อผู้มอบฉันทะ                                                                         |                                          |              |
| น.ส. วันศุกร์ ค้าขายเก่ง                                                                   | 1,000 หุ้น                               | ยกเล็ก       |
| บริษัท ทุ่มสุดตัว จำกัด                                                                    | 100,000 หุ้น                             | ยกเล็ก       |
| น.ส. มีสุข ค้าขายเก่ง                                                                      | 1,000 หุ้น                               | ยกเล็ก       |
| ย้อนกลับ (Back)                                                                            |                                          | กัดไป (Next) |

ตรวจสอบชื่อ และจำนวนหุ้นของผู้มอบฉันทะ หากถูกต้องครบถ้วนแล้วให้กด "ถัดไป (Next)"

#### แนบไฟล์เอกสารของผู้ถือหุ้น

| E-AGM Re                                                                             | quest: ระบบแสดงความประสงค์เข้าร่วมประชุมผู้ถือหุ้นและลงคะแนนผ่านสี่เ | ออิเล็กทรอนิกส์ |
|--------------------------------------------------------------------------------------|----------------------------------------------------------------------|-----------------|
|                                                                                      | บริษัท เอบีซีดีอี จำกัด (มหาชน)                                      |                 |
|                                                                                      | การประชุมสามัญผู้ถือหุ้นประจำปี 25XX                                 |                 |
|                                                                                      | วันอังคารที่ 1 มกราคม 25XX เวลา 14.00 น.                             |                 |
| กรุณาแ                                                                               | มบเอกสารประกอบเพื่อยืนยันดัวตน (Please attach document to verify yo  | ur identity)    |
| น.ส. วันศุกร์ ด้าขายเก่ง                                                             |                                                                      | 1,000 หุ้น      |
| 1. สำเนาบัตรประชาชน / passport /                                                     | Choose file                                                          | Browse          |
| (Copy of identification<br>card/Passport)                                            |                                                                      |                 |
| เอกสารประกอบอื่นๆ                                                                    | Choose file                                                          | Browse          |
| (Other support document)<br>เป็น หนังสือรับรองบริษัท<br>(i.e. Company certification) |                                                                      |                 |
| บริษัท ทุ่มสุดตัว จำกัด                                                              |                                                                      | 100,000 หุ้น    |
| 1. สำเนาบัตรประชาชน / passport /<br>มัตรนี้ราชการจากให้                              | Choose file                                                          | Browse          |
| (Copy of identification<br>card/Passport)                                            |                                                                      |                 |
| เอกสารประกอบอื่นๆ<br>(Other support document)                                        | Choose file                                                          | Browse          |
| เช่น หนังสือรับรองบริษัท<br>(i.e. Company certification)                             |                                                                      |                 |
| ม.ส. มีสุข ค้าขายเก่ง                                                                |                                                                      | 1,000 หัน       |
| 1. สำเนาบัตรประชาชน / passport /<br>บัตรที่ราชการออกให้                              | Choose file                                                          | Browse          |
| (Copy of identification<br>card/Passport)                                            |                                                                      |                 |
| เอกสารประกอบอื่นๆ<br>(Other support document)                                        | Choose file                                                          | Browse          |
| เปน หนังสือรับรองบริษัท<br>(i.e. Company certification)                              |                                                                      |                 |
| ย้อนกลับ                                                                             | (Back)                                                               | อ็นอัน          |

เตรียมแนบไฟล์เอกสารประกอบเพื่อยืนยันตัวตนของผู้ถือหุ้น

สำเนาบัตรประชาชน, สำเนาหนังสือเดินทาง, สำเนาบัตรที่ทางราชการออกให้ที่ยังไม่หมดอายุ พร้อมเซ็นสำเนาถูกต้อง

เอกสารประกอบอื่น ๆ เช่น หนังสือรับรองบริษัท หรือ เอกสารแสดงตัวตนของผู้แทนนิติบุคคล

| E-AGM Request: ระบบแสดงความประสงค์เข้าร่วมประชุมผู้ถือหุ้นและลงคะแนนผ่านสื่ออิเล็กทรอนิกส์                                     |
|----------------------------------------------------------------------------------------------------|
| บริษัท เอบีซีดีอี จำกัด (มหาชน)<br>การประชุมสามัญผู้ถือหุ้นประจำปี 25XX<br>วันอังคารที่ 1 มกราคม 25XX เวลา 14.00 น.            |
| ระบบได้รับข้อมูลเรียบร้อยแล้ว<br>(Your request has been recieved)                                                              |
| สำหรับผู้ถือหุ้น<br>(for shareholder)                                                                                          |
| บริษัท ทุ่มสุดตัว จำกัด                                                                                                    |
| จำนวนหุ้น 100,000 หุ้น<br>(No. of shares 100,000 shares)                                                                       |
| น.ส.มีสุข ค้าขายเก่ง                                                                                                    |
| (No. of shares 1,000 shares)<br>น.ส.วันศุกร์ ค้าขายเก่ง                                                                        |
| จำนวนหุ้น 1,000 หุ้น<br>(No. of shares 1,000 shares)                                                                           |
| บริษัทได้รับข้อมูลของท่านแล้ว ท่านสามารถปิดหน้าด่างนี้<br>(We have already received your request.You can close this<br>window) |

จะขึ้นหน้าข้อความ "ระบบได้รับข้อมูลเรียบร้อยแล้ว"

#### ให้ตรวจสอบชื่อ นามสกุล และจำนวนหุ้นของผู้ถือหุ้นอีกครั้ง

หากถูกต้องเรียบร้อย ให้กดปิดหน้าต่าง เป็นการสิ้นสุดการแจ้งความประสงค์เข้าร่วมประชุม

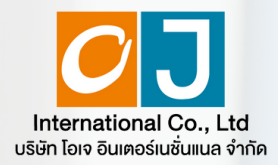

การลงทะเบียนเข้าร่วมประชุม และการใช้งานระบบประชุมผู้ถือหุ้น ผ่านสื่ออิเล็กทรอนิกส์ (E-AGM)

### ศึกษาขั้นตอนและวิธีการใช้งาน

## ์ คลิกที่นี่ (CLICK HERE)

หรือ สแกน OR Code นี้ เพื่อ Download คู่มือการใช้งาน

OJ International Co., Ltd.

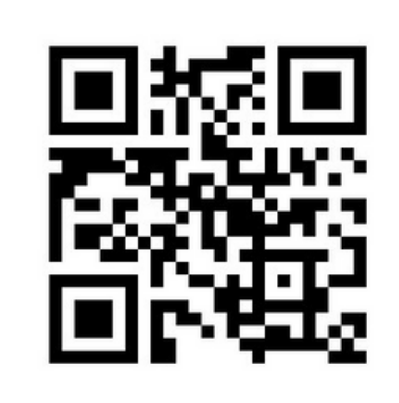

**SCAN ME** 

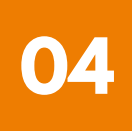

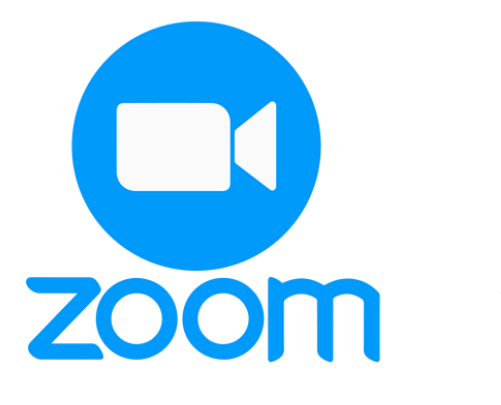

### คู่มือการติดตั้ง Application ZOOM

| การติดตั้งโปรแกรม Zoom<br>บนคอมพิวเตอร์ PC หรือ Notebook     | 1     |
|--------------------------------------------------------------|-------|
| การติดตั้งโปรแกรม Zoom<br>บน iPhone/ iPad ระบบ IOS           | <br>2 |
| การติดตั้งโปรแกรม Zoom<br>บน Smartphone /Tablet ระบบ Android | 3     |

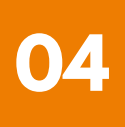

#### 1 การติดตั้งโปรแกรม Zoom บนคอมพิวเตอร์ PC หรือ Notebook

 เข้า URL : <u>https://zoom.us/download</u> มองหา Zoom Desktop Client จากนั้นให้คลิกที่ปุ่ม Download

 ระบบจะ Download ไฟล์ "ZoomInstaller" ให้ จากนั้นให้ดับเบิลคลิกเพื่อทำการ ติดตั้งโปรแกรม

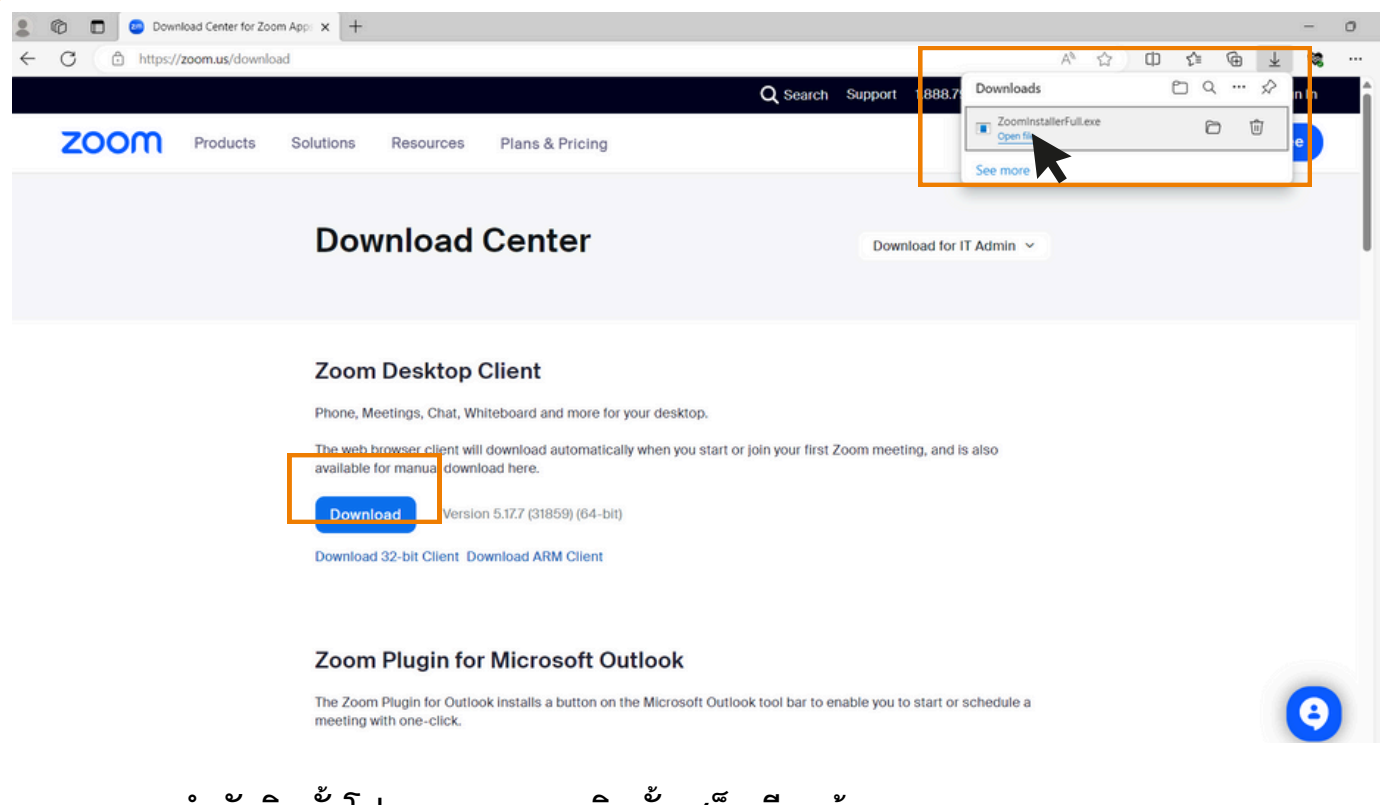

3. ระบบกำลังติดตั้งโปรแกรม รอจนติดตั้งเสร็จเรียบร้อย

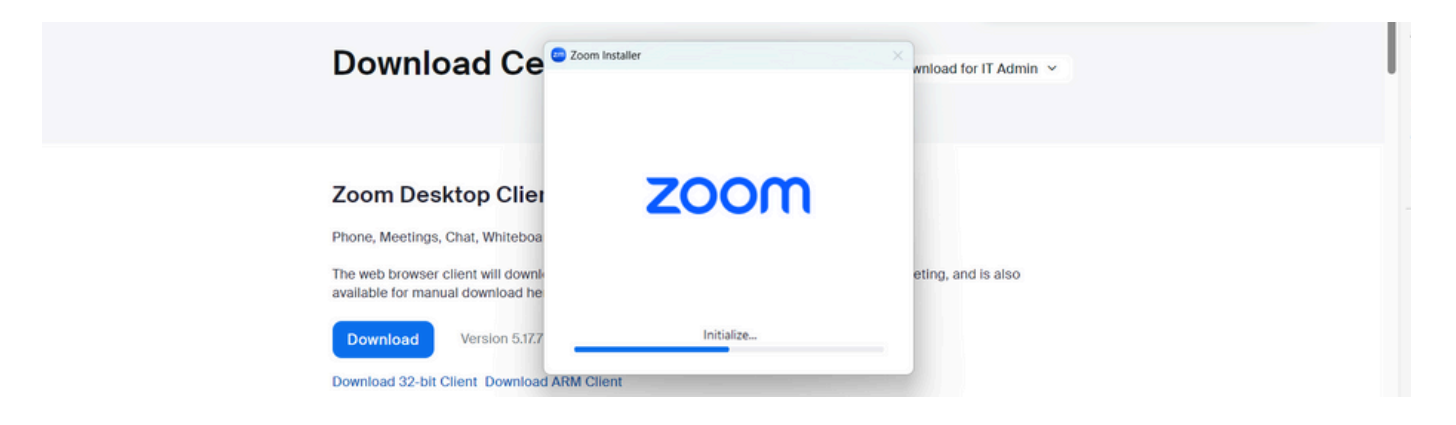

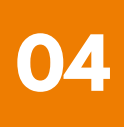

#### 1 การติดตั้งโปรแกรม Zoom บนคอมพิวเตอร์ PC หรือ Notebook

 เมื่อติดตั้งโปรแกรม Zoom สำเร็จเรียบร้อยแล้ว จะขึ้นหน้าต่างให้ลงชื่อเช้าใช้ ดังรูปตัวอย่าง

| 😨 Zoom |                         | - 0 X |              |
|--------|-------------------------|-------|--------------|
|        | zoom                    |       |              |
|        | Join a meeting          |       |              |
|        | Sign in                 |       |              |
|        | Version: 5.17.7 (31859) |       | The Baren    |
|        |                         |       | CARGE CORNEL |

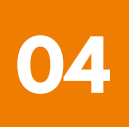

#### 2 การติดตั้งโปรแกรม Zoom บน iPhone/ iPad ระบบ IOS

 ดาวน์โหลดแอปพลิเคชัน Zoom โดยเข้าไปที่ App Store ค้นหา Zoom คลิก Link หรือ Scan QR Code ด้านล่าง

https://apps.apple.com/th/app/zoom-one-platform-to-connect/id546505307

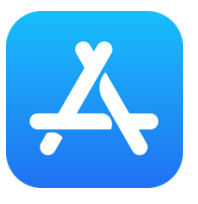

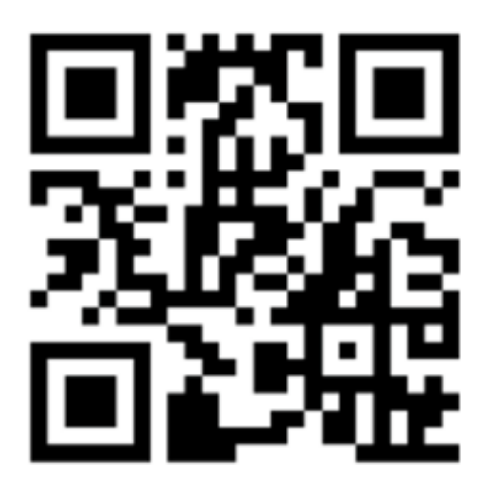

#### **SCAN QR CODE**

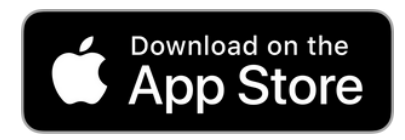

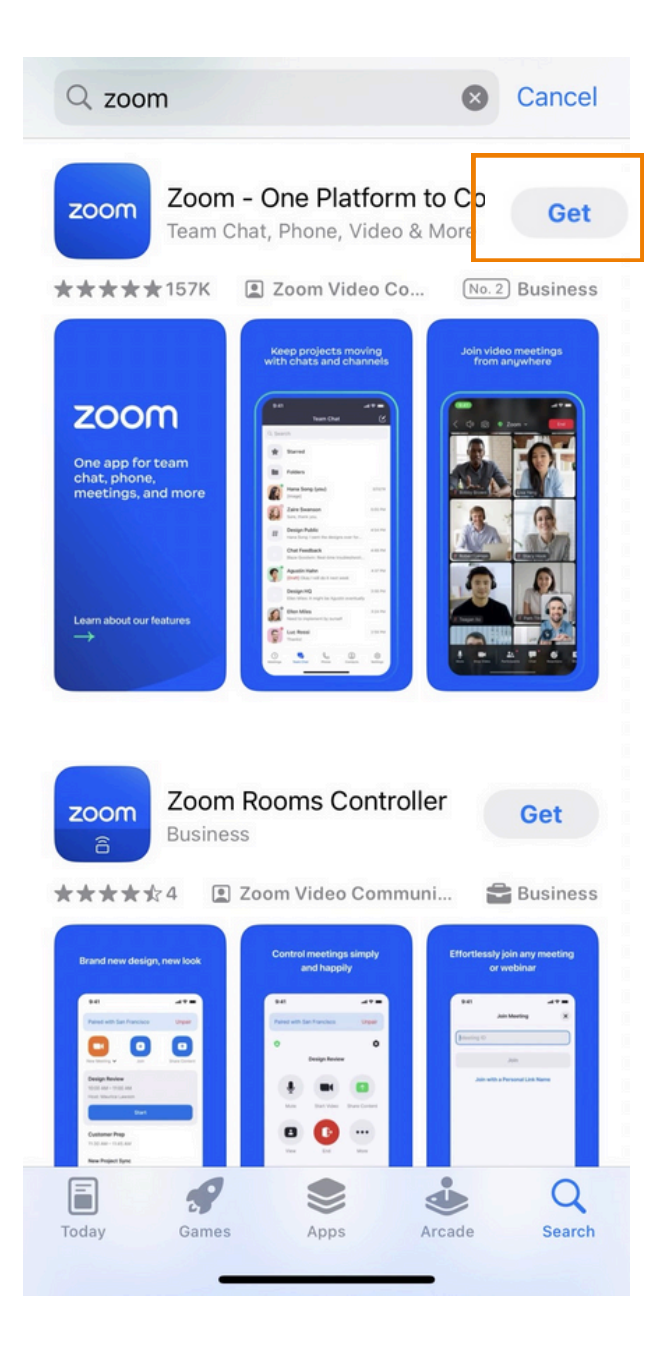

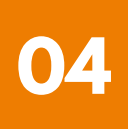

#### 2 การติดตั้งโปรแกรม Zoom บน iPhone/ iPad ระบบ IOS

กดปุ่ม Get เพื่อทำการติดตั้ง และรอการติดตั้ง เมื่อติดตั้งสำเร็จ
 ให้กดเปิด Application Zoom

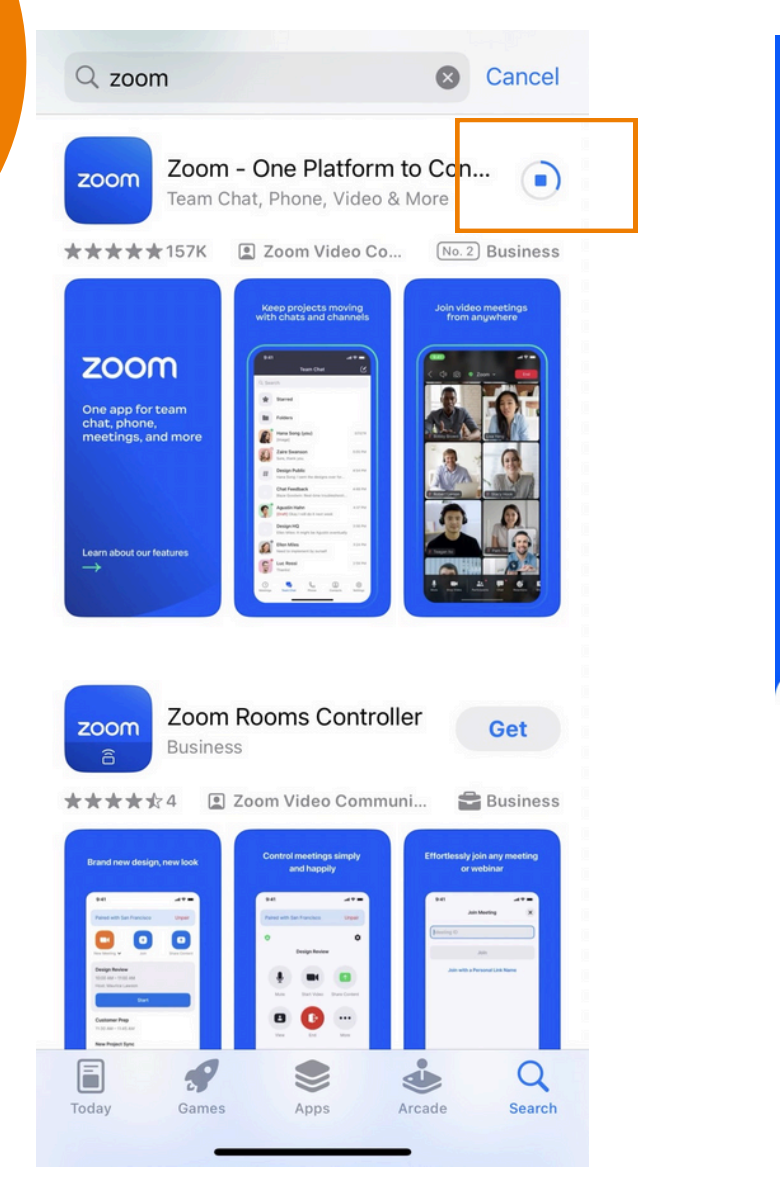

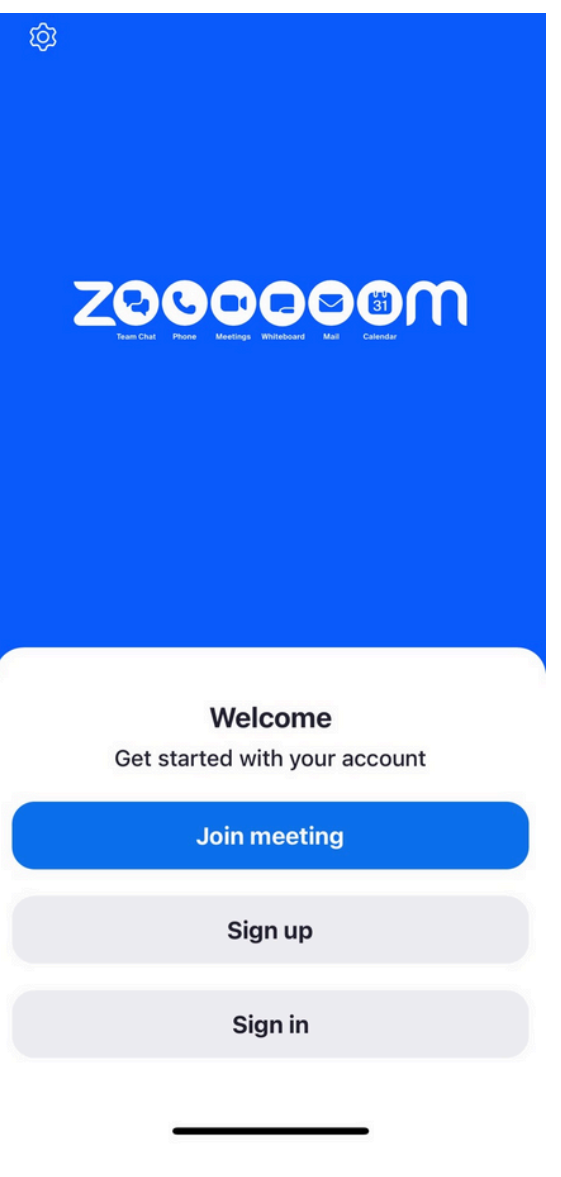

เมื่อกดเข้า Zoom จะขึ้น หน้าให้ Log in พร้อมใช้งาน ดังรูปตัวอย่าง

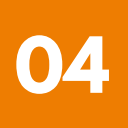

#### **3** การติดตั้งโปรแกรม Zoom UU Smartphone /Tablet SະUU Android

 ดาวน์โหลดแอปพลิเคชัน Zoom โดยเข้าไปที่ Play Store ค้นหา Zoom คลิก Link หรือ Scan QR Code ด้านล่าง

https://play.google.com/store/apps/details?id=us.zoom.videomeetings

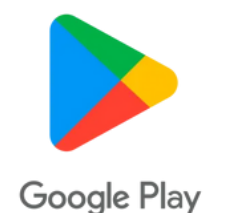

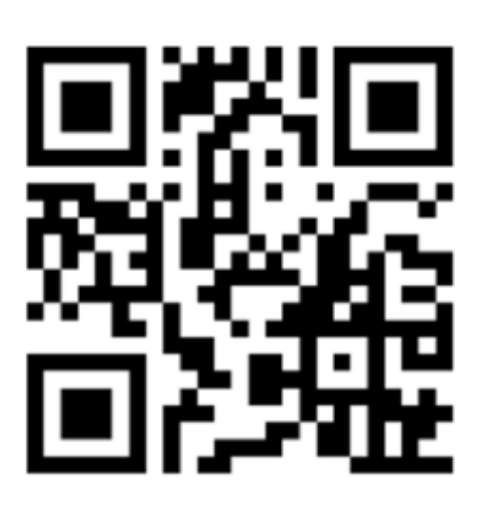

#### SCAN QR CODE

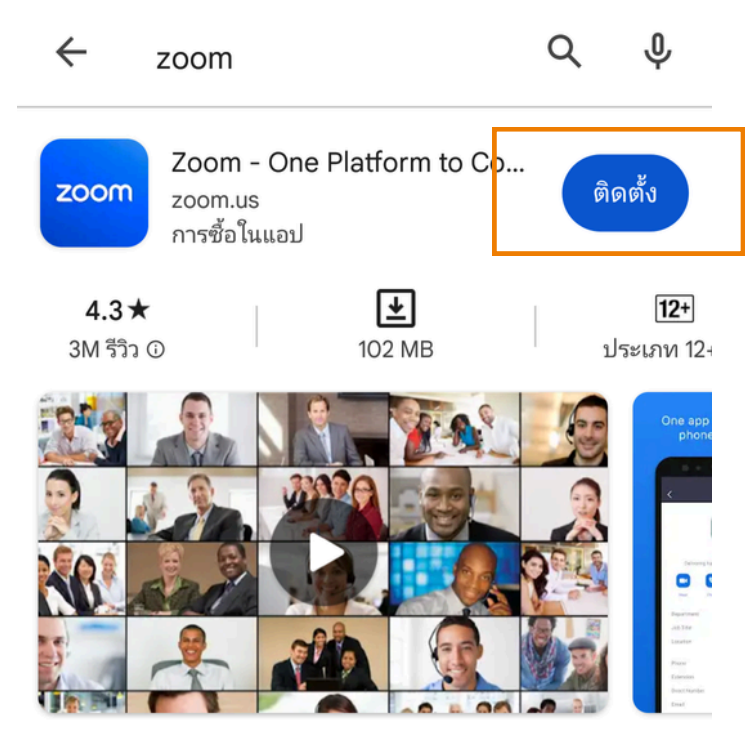

แชททีม โทรศัพท์ วิดีโอ และอื่นๆ

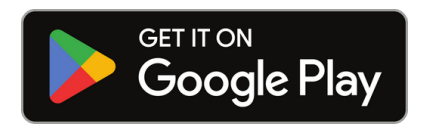

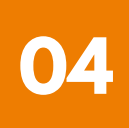

#### 3 การติดตั้งโปรแกรม Zoom UU Smartphone /Tablet ระบบ Android

 กดปุ่ม ติดตั้ง หรือ Install เพื่อทำการติดตั้ง และรอการติดตั้ง เมื่อติดตั้งสำเร็จ ให้กดเปิด Application Zoom

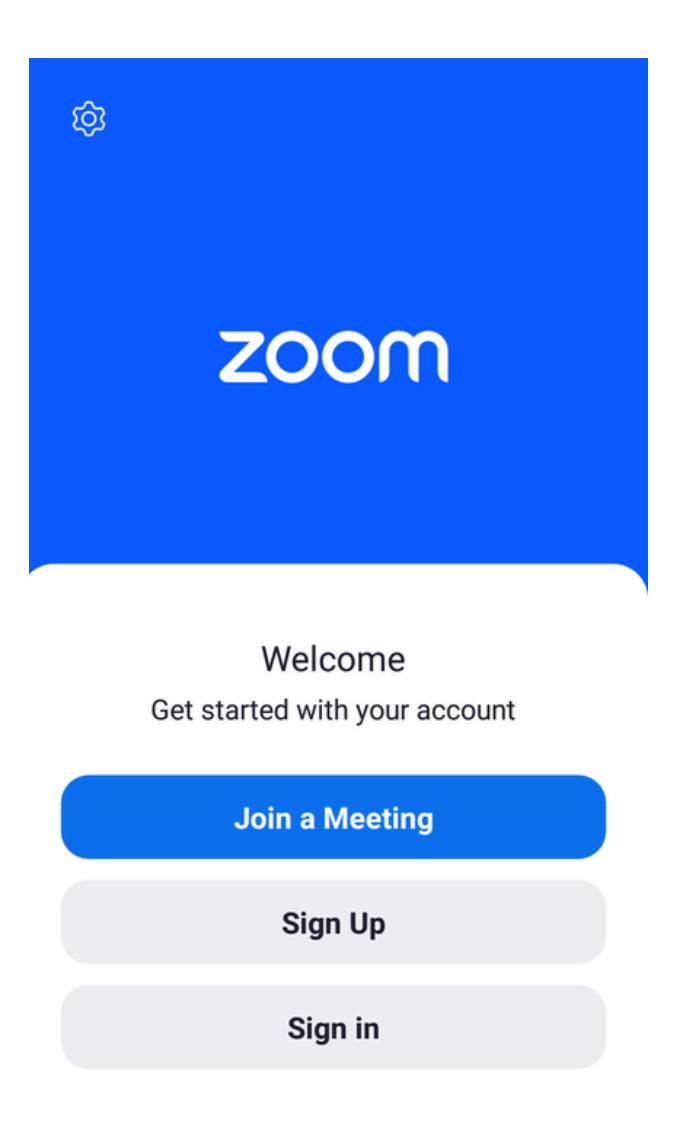

เมื่อกดเข้า Zoom จะขึ้น หน้าให้ Log in พร้อมใช้งาน ดังรูปตัวอย่าง